#### AWS - IAM

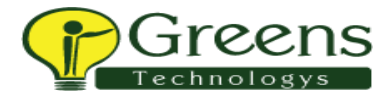

#### IAM - Identity and Access Management

- You use IAM to control who is authenticated (signed in) and authorized (has permissions) to use resources.
- > IAM is service that enables you to manage users and group permission in AWS.

#### Why we go for IAM in AWS

- To avoid a security and logistical headache.
- IAM allows you to limit access as needed and it can create multiple users with individual security credentials and permission.
- It is used to free in AWS service. (no cost for this)
- Using the root user only to create your first IAM user.
- Language is used to create IAM in AWS is JSON,CLI

#### Identity and Access Management (IAM)

- Group
- User
- Policies
- ➢ Roles
- > Identity provider
- Account settings
- Credentials report

#### Group:

- > An IAM group is a collection of IAM users.
- Groups let you specify permissions for multiple users
- Any user in that group automatically has the permissions that are assigned to the group.

#### User:

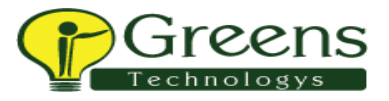

- IAM enables you to securely control access to AWS services and resources for your users.
- You can create and manage AWS users and groups and use permissions to allow and deny their permissions to AWS resources.

#### **Policies:**

- Permissions in the policies determine whether the request is allowed or denied.
- > In AWS have already predefined policies
- We can create policies of our own e.g.: write, read & list

#### **Roles:**

- > IAM entity that defines a set of permissions for making AWS service requests.
- > IAM roles are not associated with a specific user or group.

#### **Identity provider:**

> Identity provider offers user authentication as a service.

#### Account settings:

It has the Password policy & Security Token Service (STS) and endpoints with region.

#### **Credentials report:**

In this report have lists of all users in your account and the status of their various credentials, including passwords, access keys, and MFA devices.

#### **IAM Resources:**

- > User
- > Groups
- > Roles
- > Identity provider
- > Customer managed policies

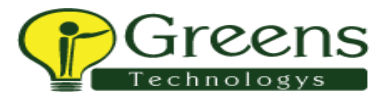

#### **Customer managed policies:**

- https://xxxxxxxx.signin.aws.amazon.com/console
- It can be changed like this
- <u>https://test</u> team.signin.aws.amazon.com/console

#### Authentication:

- > Two type of authentication in IAM(user logging & MFA)
- > In another method we can use the access key and secret key

#### Multi-factor authentication (MFA):

- In this we have three ways to secure (Virtual MFA device, U2F security key, Other hardware MFA device)
- Virtual MFA device (It is used to scan the Google authentication app for more security purpose .In this every 30sec create one new code)
- U2F security key (If you already use a U2F security key with other services, and it has an AWS supported configuration (for example, the Yubikey 4 or 5 from Yubico), you can also use it with AWS)
- Other hardware MFA device (In the Google we have seen the lock symbol in this we can see the certificate for the organisation.

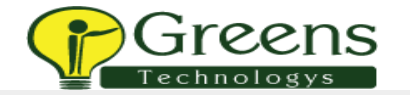

×

#### Manage MFA device

Choose the type of MFA device to assign:

- Virtual MFA device Authenticator app installed on your mobile device or computer
- U2F security key

YubiKey or any other compliant U2F device

#### Other hardware MFA device Gemalto token

With 2-step verification, whenever you sign in to your Google Account you will need your password and a code that this app will generate.

o

Scan barcode

Manual entry

For more information about supported MFA devices, see AWS Multi-Factor Authentication

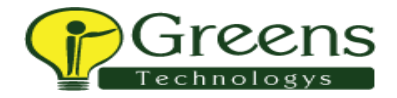

| b or USB Security Key                                   |                                                                                                    |
|---------------------------------------------------------|----------------------------------------------------------------------------------------------------|
| used instead of a smartphone or tablet or as a backup   |                                                                                                    |
| equire you to authenticate with your MFA device.        |                                                                                                    |
| sly registered device that isn't working? Resynchronize | Register Token/Fob<br>or USB Security Key<br>Resynchronize                                                                          |
| nty Key.                                                | Security Key                                                                                                    |
|                                                         |                                                                                                    |
|                                                         |                                                                                                    |
|                                                         | b or USB Security Key<br>used instead of a smartphone or tablet or as a backup<br>require you to authenticate with your MFA device. |

#### Access key and secret key

- > Access key & secret key have for the both root user and user.
- For root users have the full permission for everything and user has the set of permission for them.

## In IAM we should follow these steps:

- Group
- > User
- Policies
- > Widely role in security concepts

#### Task 1:

- Now create the groups
- Create the user and attach to the group

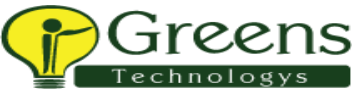

- Now create your own policies to s3 (list, read)
- Then resources (all specific )
- Now go and check the with Customer managed using that link httpd//: team.signin.aws.amazon.com/console
- > Only we can see the S3 service and other services we can't use it

#### Task 2:

- Now create the groups
- Create the user and attach to the group
- Now create your own policies to EC2 instance (full access)
- Then resources(all specific )
- Now go and check the with Customer managed using that link httpd//: team.signin.aws.amazon.com/console
- > Only we can see the EC2 service and other service we can't use it

#### Task 3:

> If you lost your access key how can you login

#### Task 4 (service to service):

- > Now create the groups
- Create the user and attach to the group
- Now create your own policies to s3 (list, read)
- Then resources(all specific )
- Now create the role for s3
- Then create EC2 instance and attach the IAM role for s3
- Launch the instance using root user

#### Task 5:

For the IAM user, How can create own MFA authentication for the user

## For Example:

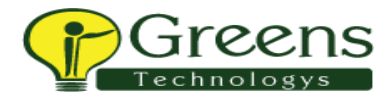

#### Activity 1:

IAM users sign-in link customizable: Instead of the Account ID, the customer name can be updated.

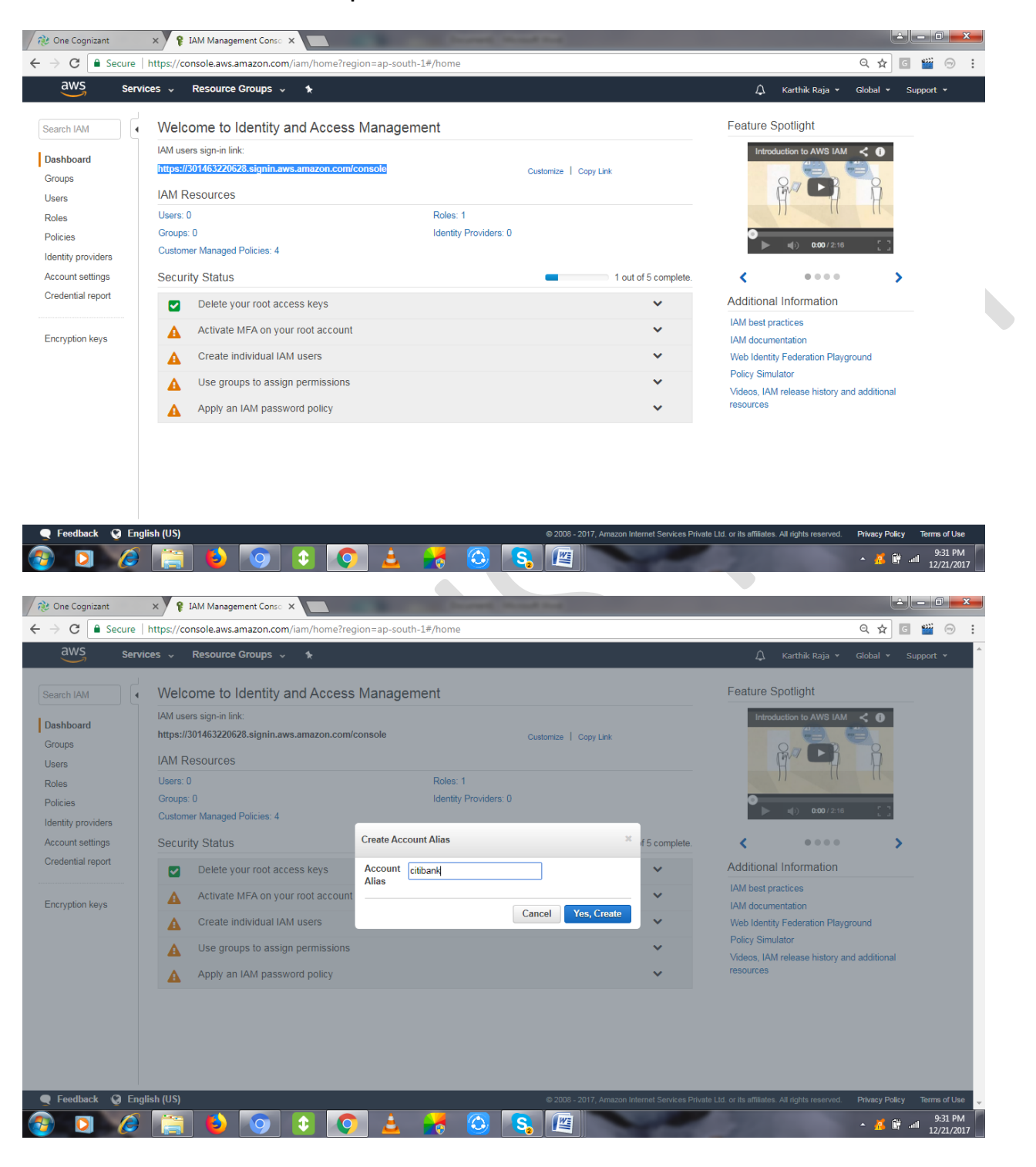

| Serv                  | ces v Resource Groups v 1                                                                                                    |                       | 🗘 Karthik Raja 🔹 Global 👻 Support 👻                                                                                                    |
|-----------------------|----------------------------------------------------------------------------------------------------|-----------------------|----------------------------------------------------------------------------------------------------|
| M                     | Welcome to Identity and Access Management                                                                                                    |                       | Feature Spotlight                                                                                                    |
| Ird                   | IAM users sign-in link:<br>https://clibank.signin.aws.amazon.com/console                                                                                                    | Customize   Copy Link |                                                                                                    |
| roviders              | Users: 0 Roles:<br>Groups: 0 Identity<br>Customer Managed Policies: 4                                                                                                    | 1<br>Providers: 0     | H H H<br>● ■() 000/216 []                                                                                                    |
| settings<br>al report | Security Status                                                                                                    | 1 out of 5 complete.  | < •••• >                                                                                                    |
| n keys                | <ul> <li>Delete your root access keys</li> <li>Activate MFA on your root account</li> <li>Create individual IAM users</li> <li>Use groups to assign permissions</li> <li>Apply an IAM password policy</li> </ul> | *<br>*<br>*<br>*      | Additional information<br>IAM best practices<br>IAM documentation<br>Web Identity Federation Playground<br>Policy Simulator<br>Videos, IAM release history and additional<br>resources |
|                       |                                                                                                    |                       |                                                                                                    |

## Activity 2:

## Group Creation: Click Create New Group

| ne Cognizant                                       | × 💡 IAM Management Conso 🗙        |                    | Statements     | Course and |                                      |                            |                           |                | - 0 <b>- x</b> |
|----------------------------------------------------|-----------------------------------|--------------------|----------------|------------|--------------------------------------|----------------------------|---------------------------|----------------|----------------|
| $\leftarrow$ $\rightarrow$ C $\blacksquare$ Secure | https://console.aws.amazon.com/ia | m/home?region=ap-s | outh-1#/groups |            |                                      |                            |                           | ର 🕁 ତ          | ₩ 💮 :          |
| aws servic                                         | ces 🗸 Resource Groups 🗸           | *                  |                |            |                                      | Ĺ                          | 🖌 Karthik Raja 👻          | Global 👻 Sup   | oport 👻        |
| Search IAM                                         | Create New Group Group A          | ctions -           |                |            |                                      |                            |                           | 0              | <b>\$</b>      |
| Dashboard                                          | Filter                            |                    |                |            |                                      |                            |                           | Showin         | g 0 results    |
| Groups                                             | Course Manue A                    |                    | Users          |            | Inline Deline                        |                            | Constinue Times A         |                |                |
| Users                                              |                                   |                    | Users          |            | mine Policy                          |                            | Creation Time +           |                |                |
| Roles                                              | No records found.                 |                    |                |            |                                      |                            |                           |                |                |
| Policies                                           |                                   |                    |                |            |                                      |                            |                           |                |                |
| Identity providers                                 |                                   |                    |                |            |                                      |                            |                           |                |                |
| Credential report                                  |                                   |                    |                |            |                                      |                            |                           |                |                |
|                                                    |                                   |                    |                |            |                                      |                            |                           |                |                |
| Encryption keys                                    |                                   |                    |                |            |                                      |                            |                           |                |                |
|                                                    |                                   |                    |                |            |                                      |                            |                           |                |                |
|                                                    |                                   |                    |                |            |                                      |                            |                           |                |                |
|                                                    |                                   |                    |                |            |                                      |                            |                           |                |                |
|                                                    |                                   |                    |                |            |                                      |                            |                           |                |                |
|                                                    |                                   |                    |                |            |                                      |                            |                           |                |                |
|                                                    |                                   |                    |                |            |                                      |                            |                           |                |                |
|                                                    |                                   |                    |                |            |                                      |                            |                           |                |                |
|                                                    |                                   |                    |                |            |                                      |                            |                           |                |                |
| Feedback Q Engli                                   | ish (US)                          |                    |                | @ 201      | 18 - 2017 Amazon Internet Services I | Private Itd. or its affili | ites. All rights reserved | Privacy Policy | Terms of Lise  |
|                                                    |                                   |                    |                |            |                                      |                            |                           |                | 9:33 PM        |
|                                                    |                                   | 2 💙 🚊              | . 💽 🐸          |            |                                      |                            |                           | in 19 🦀 na 🖌   | 12/21/2017     |
|                                                    |                                   |                    |                |            |                                      |                            |                           |                |                |
|                                                    |                                   |                    |                |            |                                      |                            |                           |                |                |
|                                                    |                                   |                    |                |            |                                      |                            |                           |                |                |
|                                                    |                                   |                    |                |            |                                      |                            |                           |                |                |
|                                                    |                                   |                    |                |            |                                      |                            |                           |                |                |
|                                                    |                                   |                    |                |            |                                      |                            |                           |                |                |
|                                                    |                                   |                    |                |            |                                      |                            |                           |                |                |

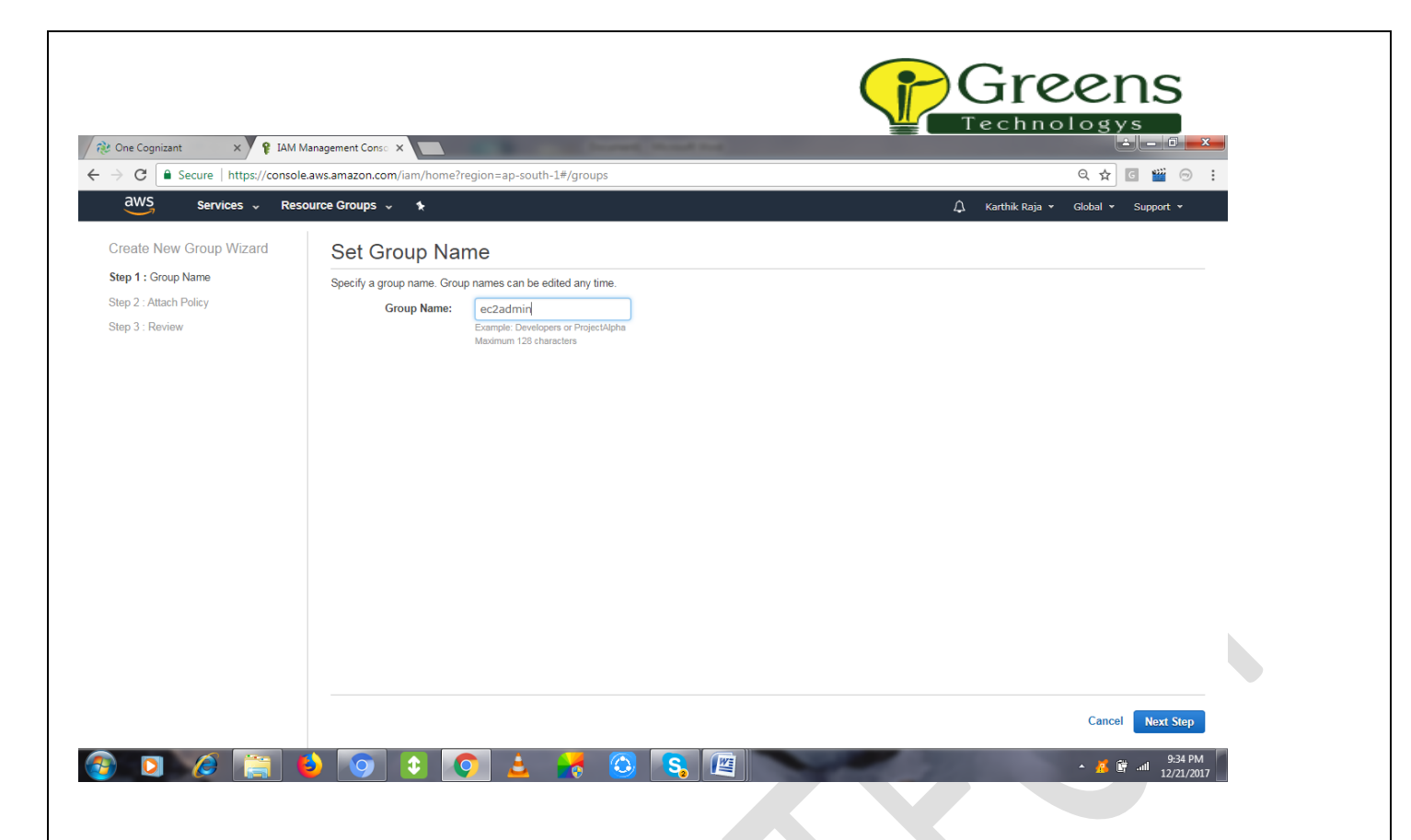

Choose the policy related to the group by using the search tab, like ec2, S3 any services.

| aws Services - Res      | ource Groups | × *                                            |                                  | <u></u> ب                 | Karthik Raja ▼ Global ▼ Support |
|-------------------------|--------------|------------------------------------------------|----------------------------------|---------------------------|---------------------------------|
| Create New Group Wizard | Attach       | Policy                                         |                                  |                           |                                 |
| tep 1 : Group Name      | Select on    | e or more policies to attach. Each group can l | have up to 10 policies attached. |                           |                                 |
| tep 2 : Attach Policy   |              | 5 1                                            |                                  |                           |                                 |
| tep 3 : Review          | Filter:      | Policy Type - ec2                              |                                  |                           | Showing 21 res                  |
|                         |              | Policy Name 🗢                                  | Attached Entities \$             | Creation Time \$          | Edited Time 🗢                   |
|                         |              | AmazonEC2ContainerRegistryFullA                | 0                                | 2015-12-21 22:36 UTC+0530 | 2017-11-10 23:24 UTC+0530       |
|                         |              | AmazonEC2ContainerRegistryPow                  | 0                                | 2015-12-21 22:35 UTC+0530 | 2016-10-12 03:58 UTC+0530       |
|                         |              | AmazonEC2ContainerRegistryRead                 | 0                                | 2015-12-21 22:34 UTC+0530 | 2016-10-12 03:38 UTC+0530       |
|                         |              | AmazonEC2ContainerServiceAutos                 | 0                                | 2016-05-13 04:55 UTC+0530 | 2016-05-13 04:55 UTC+0530       |
|                         |              | AmazonEC2ContainerServiceEvent                 | 0                                | 2017-05-30 22:21 UTC+0530 | 2017-05-30 22:21 UTC+0530       |
|                         |              | AmazonEC2ContainerServiceforEC                 | 0                                | 2015-03-20 00:15 UTC+0530 | 2017-05-18 04:39 UTC+0530       |
|                         |              | AmazonEC2ContainerServiceFullAc                | 0                                | 2015-04-24 22:24 UTC+0530 | 2017-06-08 05:48 UTC+0530       |
|                         |              | AmazonEC2ContainerServiceRole                  | 0                                | 2015-04-09 21:44 UTC+0530 | 2016-08-11 18:38 UTC+0530       |
|                         |              | AmazonEC2FullAccess                            | 0                                | 2015-02-07 00:10 UTC+0530 | 2017-10-31 04:05 UTC+0530       |
|                         |              | AmazonEC2ReadOnlyAccess                        | 0                                | 2015-02-07 00:10 UTC+0530 | 2015-02-07 00:10 UTC+0530       |
|                         |              | AmazonEC2ReportsAccess                         | 0                                | 2015-02-07 00:10 UTC+0530 | 2015-02-07 00:10 UTC+0530       |
|                         |              | AmazonEC2RoleforAWSCodeDeploy                  | 0                                | 2015-05-19 23:40 UTC+0530 | 2017-03-20 22:44 UTC+0530       |
|                         | -            | •                                              |                                  |                           |                                 |

Review the policy & create the Group.

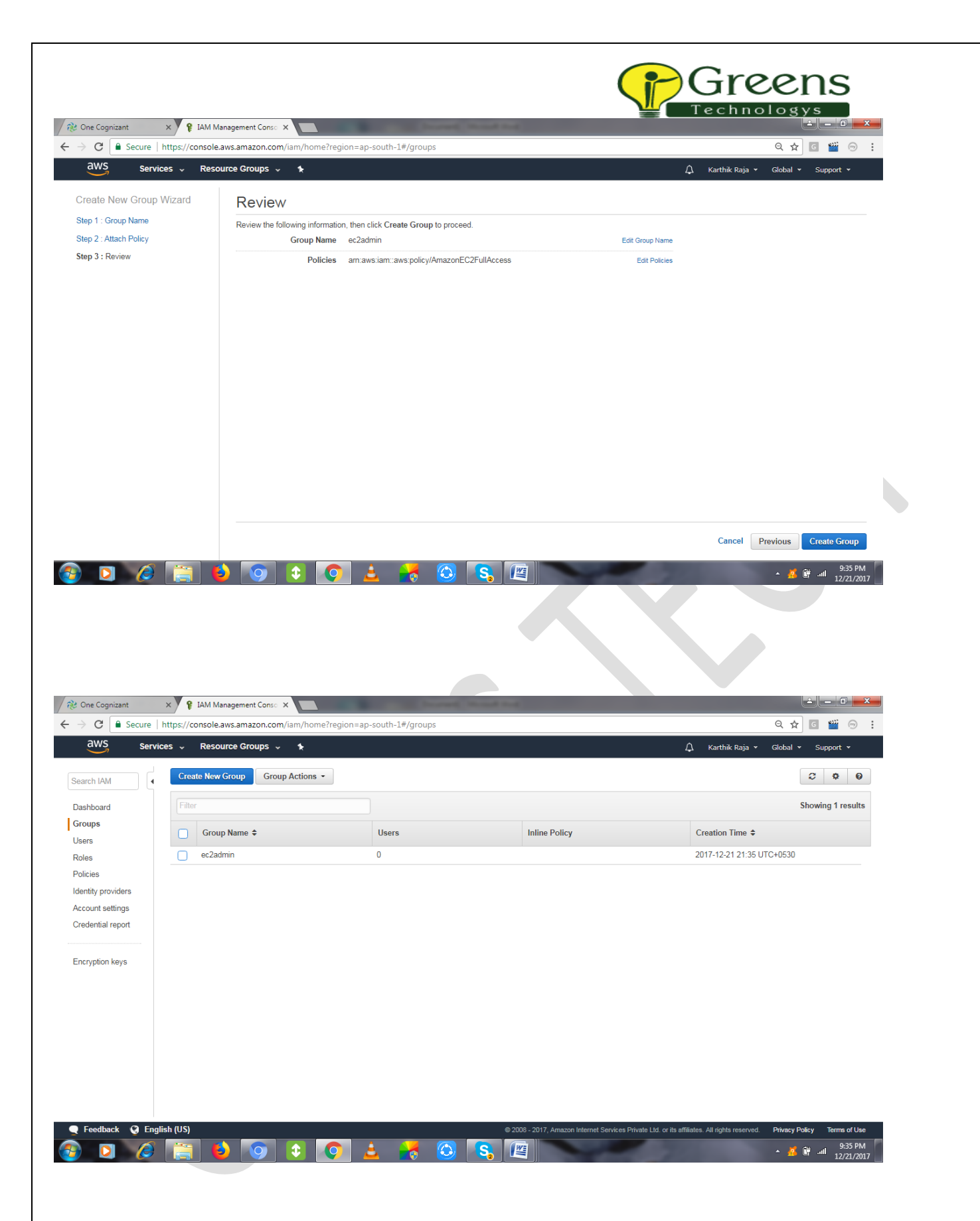

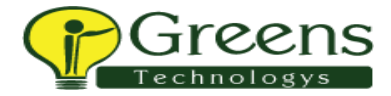

## Activity 3:

## Creating User by clicking Add User.

| Image: Image:: Image:: Image:: Image:: Image:: Image:: Image:: Image:: Image:: <th>C C Conura I</th> <th></th> <th></th> <th></th> <th></th> <th></th> <th></th> <th></th> <th></th> <th></th> <th></th> <th></th>                                                                                                    | C C Conura I                                                                                                    |                                                                                                    |                                                                                                    |                                                                                                    |                                                    |                                                                                       |                                            |                         |                          |                                  |                                                                                                    |                                                                                                    |
|----------------------------------------------------------------------------------------------------|----------------------------------------------------------------------------------------------------|----------------------------------------------------------------------------------------------------|----------------------------------------------------------------------------------------------------|----------------------------------------------------------------------------------------------------|----------------------------------------------------|---------------------------------------------------------------------------------------|--------------------------------------------|-------------------------|--------------------------|----------------------------------|----------------------------------------------------------------------------------------------------|----------------------------------------------------------------------------------------------------|
| International and and a set of the set of the set of th                                                                                                    | - Secure                                                                                                    | https://console.aws.amaz                                                                                                    | on.com/iam/home?region                                                                                                    | =ap-south-1#/                                                                                                    | users                                              |                                                                                       |                                            |                         |                          | Q                                | ☆ G 🎬                                                                                                    |                                                                                                    |
| examile in an analysis of a set of a set of a se                                                                                                    | aws servi                                                                                                    | ces 🗸 Resource Gro                                                                                                    | ups v 1★                                                                                                    |                                                                                                    |                                                    |                                                                                       |                                            |                         | 🗘 Karthil                | ∢Raja ▼ Glob                     | al <del>v</del> Support                                                                                                    | ÷                                                                                                    |
| An MACE IN THE SECOND LEVEL AND AND AND AND AND AND AND AND AND AND                                                                                                    |                                                                                                    | Add upper                                                                                                    |                                                                                                    |                                                                                                    |                                                    |                                                                                       |                                            |                         |                          |                                  | 0 Å                                                                                                    | 0                                                                                                    |
| along and and and and and and and and and and                                                                                                    | arch IAM                                                                                                    | Aud user Delete us                                                                                                    |                                                                                                    |                                                                                                    |                                                    |                                                                                       |                                            |                         |                          |                                  | ~ *                                                                                                    | U                                                                                                    |
| Note with a set of the same - Out out you Note with a set of the same of the same of                                                                                                    | shboard                                                                                                    | Q Find users by userna                                                                                                    | me or access key                                                                                                    |                                                                                                    |                                                    |                                                                                       |                                            |                         |                          |                                  | Showing 0 re                                                                                                    | sults                                                                                                    |
| The air not Million of Administration and a sequence of a more and a sequence of a more and a se                                                                                                    | oups                                                                                                    | User name 👻                                                                                                    |                                                                                                    |                                                                                                    | Groups                                             |                                                                                       | Access key age                             | Passwo                  | ord age                  | Last activity                    | MFA                                                                                                    |                                                                                                    |
| es land and and a land a land and a land and a land a land                                                                                                    | ers                                                                                                    |                                                                                                    |                                                                                                    |                                                                                                    | There a                                            | re no IAM users. L                                                                    | earn more                                  |                         |                          |                                  |                                                                                                    |                                                                                                    |
| Tedend of markets and markets and markets                                                                                                    | lieioe                                                                                                    |                                                                                                    |                                                                                                    |                                                                                                    |                                                    |                                                                                       |                                            |                         |                          |                                  |                                                                                                    |                                                                                                    |
| For charging   constraining   constraining <td>antity providers</td> <td></td> <td></td> <td></td> <td></td> <td></td> <td></td> <td></td> <td></td> <td></td> <td></td> <td></td>                                                                                                    | antity providers                                                                                                    |                                                                                                    |                                                                                                    |                                                                                                    |                                                    |                                                                                       |                                            |                         |                          |                                  |                                                                                                    |                                                                                                    |
| edend i reyont<br>ergenten tryont<br>ergenten tryont<br>ergente                                                                                                    | count settings                                                                                                    |                                                                                                    |                                                                                                    |                                                                                                    |                                                    |                                                                                       |                                            |                         |                          |                                  |                                                                                                    |                                                                                                    |
| cryption keys<br>cryption keys<br>Cryption Keys<br>Cryption Keys<br>Crypti                                                                                                    | edential report                                                                                                    |                                                                                                    |                                                                                                    |                                                                                                    |                                                    |                                                                                       |                                            |                         |                          |                                  |                                                                                                    |                                                                                                    |
| regenere verse<br>recenter verse<br>recenter verse                                                                                                    |                                                                                                    |                                                                                                    |                                                                                                    |                                                                                                    |                                                    |                                                                                       |                                            |                         |                          |                                  |                                                                                                    |                                                                                                    |
| TextBack <ul> <li> <ul> <li> <ul> &lt;</ul></li></ul></li></ul> | cryption keys                                                                                                    |                                                                                                    |                                                                                                    |                                                                                                    |                                                    |                                                                                       |                                            |                         |                          |                                  |                                                                                                    |                                                                                                    |
| Secondard               English (1/s)               200 (1/s)               200 (1/s) <td< td=""><td></td><td></td><td></td><td></td><td></td><td></td><td></td><td></td><td></td><td></td><td></td><td></td></td<>                                                                                                    |                                                                                                    |                                                                                                    |                                                                                                    |                                                                                                    |                                                    |                                                                                       |                                            |                         |                          |                                  |                                                                                                    |                                                                                                    |
| Professional Cognition                                                                                                    |                                                                                                    |                                                                                                    |                                                                                                    |                                                                                                    |                                                    |                                                                                       |                                            |                         |                          |                                  |                                                                                                    |                                                                                                    |
| Textbook Image: Service                                                                                                    |                                                                                                    |                                                                                                    |                                                                                                    |                                                                                                    |                                                    |                                                                                       |                                            |                         |                          |                                  |                                                                                                    |                                                                                                    |
| Fordiard Console preserved                                                                                                    |                                                                                                    |                                                                                                    |                                                                                                    |                                                                                                    |                                                    |                                                                                       |                                            |                         |                          |                                  |                                                                                                    |                                                                                                    |
| redieved view   Review   Review   Review   Complete   Review   Complete   Review Complete Review Complete Review Review Complete Review Review Review Review Review Review Review Review Review Review Review Review Review Review Review Review Review                                                                                                    |                                                                                                    |                                                                                                    |                                                                                                    |                                                                                                    |                                                    |                                                                                       |                                            |                         |                          |                                  |                                                                                                    |                                                                                                    |
| Fording I Display (Display (                                                                                                    |                                                                                                    |                                                                                                    |                                                                                                    |                                                                                                    |                                                    |                                                                                       |                                            |                         |                          |                                  |                                                                                                    |                                                                                                    |
| Fordiand (*) Forgland ((b) COX - 017, Angue totered factores house as a fundation server at the maximum of the server and the server at the server at the s                                                                                                    |                                                                                                    |                                                                                                    |                                                                                                    |                                                                                                    |                                                    |                                                                                       |                                            |                         |                          |                                  |                                                                                                    |                                                                                                    |
| Feedback Perglak (13) COULD 2017, And concent development to but a development to but and the state of the analysis of the analysis of the                                                                                                    |                                                                                                    | 4                                                                                                    |                                                                                                    |                                                                                                    |                                                    |                                                                                       |                                            |                         |                          |                                  |                                                                                                    | ŀ                                                                                                    |
| Image: Image: Image                                                                                                    | Feedback 🧕 Engl                                                                                                    | lish (US)                                                                                                    |                                                                                                    |                                                                                                    |                                                    | © 2008 - 2017                                                                         | , Amazon Internet Servi                    | ices Private Ltd. or it | s affiliates. All rights | reserved. Priva                  | cy Policy Terms                                                                                                    | of Use                                                                                                    |
| Cons Coprised:                                                                                                    |                                                                                                    | 🛅 🚯 🚺                                                                                                    |                                                                                                    | A 🖌                                                                                                    | 📕 🙆 🤦                                              |                                                                                       |                                            | -                       |                          | <b>^</b>                         | 90<br>                                                                                                    | 40 PM                                                                                                    |
| One Cognizent I MM Management Cons:     Image: Scure Intrips://console.aws.amazon.com/iam/home/region=ap-south-1#/sers/serw?step=detals     Image: Scure Coroups     Image: Scure Coroups     Image: Scure                                                                                                    |                                                                                                    |                                                                                                    |                                                                                                    |                                                                                                    |                                                    |                                                                                       | _                                          |                         |                          |                                  | ***                                                                                                    | 21/2017                                                                                                    |
| Secure https://console.aws.amazon.com/iam/home?tregion=ap-south-1#/usersSnew?atep-details     Services Resource Groups     Details Permissions      Details   Permissions Review      A dd another user   Internation of the same access type and permissions. Learn more   User name*   Tom   A dd another user Internation of the same access type and permissions are provided in the last step. Learn more   Access type   Programmatic access Enables a password that allows users to sign-in to the AWS Management Console.   Console password*   Autopenrated password   Console password*   Autopenrated password   Console password*   Autopenrated password   Console password*   Show password   Require password* rest   Out mut type:   Programmatic ceces and permission are provided in the last step. Learn more   Autopenrated password   Console password*   Autopenrated password   Console password*   Autopenrated password   Console password*   Show password                                                                                                    |                                                                                                    |                                                                                                    |                                                                                                    |                                                                                                    |                                                    |                                                                                       |                                            |                         |                          |                                  |                                                                                                    |                                                                                                    |
| With Services Resource Groups     Details         Details   Permissions      Review Complete   to user details   Lear and multiple users at once with the same access type and permissions. Learn more   User name*   Tom   Ict AWS access type   Porgarmatic access Enables a password and dudgenerated passwords are provided in the last step. Learn more   Access type*   Programmatic access   Enables a password that allows users to sign-in to the AWS Management Console.   Console password*   Console password*   Console password*   Show password   Wer match reade   Tendent and user treated an every password at next sign-in Tendent Censole an every password at next sign-in Tendent Censole provided in the sign-in Tendent Censole an every password at next sign-in Tendent Censole provided in the same provided in the same access type and permited password Console password* Output: the password at next sign-in Tendent Censole an every password at next sign-in Tendent Censole and password Enables a password at next sign-in Tendent Censole an every password at next sign-in Tendent Censole prove Plantel Life of the filled at all of the filled at a provided at next sign-in Tendent Censole prove Plantel Life of the filled at all of the filled at all of the filled at all of the filled at a provided at next sign-in Tendent Censole provided at next sign-in Tendent Censole provided at next sign-in Tendent Censole provided at next sign-in Tendent Censole provided for the filled at all of the filled a                                                                                                    | One Cognizant                                                                                                    | × P IAM Managemen                                                                                                    | t Conso X                                                                                                    |                                                                                                    |                                                    |                                                                                       |                                            | _                       |                          | _                                | ÷ -                                                                                                    |                                                                                                    |
| Details Permissions Review Complete   et user details   user aadd multiple users at once with the same access type and permissions. Learn more     User name*     Tom <ud> Add another user   et dott with the same access keys and autogenerated passwords are provided in the last step. Learn more    Cacess type    <ul> <li>Programmatic access</li> <li>Programmatic access</li> <li>Programmatic access</li> <li>Programmatic access</li> <li>Programmatic access</li> <li>Programmatic access</li> <li>Programmatic access</li> <li>Programmatic access least for the AWS API, CLI, SDK, and other development tools.</li> <li>Programmatic access</li> <li>Programmatic access</li> <li>Progra</li></ul></ud>                                                                                                    | One Cognizant<br>→ ଫ 🔒 Secure                                                                                                    | × P IAM Managemen<br>https://console.aws.ama                                                                                                    | t Cons∝ ×<br>zon.com/iam/home?regio                                                                                                    | n=ap-south-1#                                                                                                    | /users\$new?step=d                                 | details                                                                               |                                            | _                       | _                        | (                                | - اغ<br>م <u>م</u> و ۳                                                                                                    | •                                                                                                    |
| Details Permissions Review Complete   et user details user and multiple users at once with the same access type and permissions. Learn more User name* Tom  • Add another user lect AWS access type et the the users will access AWS. Access keys and autogenerated passwords are provided in the last step. Learn more Access type* Programmatic access Enables an access key for the AWS API, CLI, SDK, and other development tools. • AWS Management Console access Enables a password that allows users to sign-in to the AWS Management Console. Console password* Autogenerated password • Custom password • Autogenerated password • Custom password • Show password • Show password that allows users to sign-in to the AWS Management Console. Console password* • Autogenerated password • Custom password • Show password • Wer material password at next sign-in • Custom password • Custom password • Custom password • User material password at next sign-in • Custom password • Custom password • Custom passwo                                                                                                    | One Cognizant<br>C  Secure  <br>C Servi                                                                                                    | ×                                                                                                    | t Conso 🗙 🚺<br>zon.com/iam/home?regio<br>uups 🧹 🖈                                                                                                    | n=ap-south-1#                                                                                                    | /users\$new?step=d                                 | details                                                                               |                                            |                         | لم Karl                  | (<br>thik Raja 👻 G               | ि 🕹 नि 🗳<br>विक्रेबी 👻 Suppo                                                                                                    | i 💮                                                                                                    |
| et user details<br>Laca add multiple users at once with the same access type and permissions. Learn more<br>User name" Tom<br>• Add another user<br>lect AWS access type<br>et how these users will access AWS. Access keys and autogenerated passwords are provided in the last step. Learn more<br>Access type" * Programmatic access<br>Enables an access key for the AWS API, CLI, SDK, and other development tools.<br>• AWS Management Console access<br>Enables a password that allows users to sign-in to the AWS Management Console.<br>Console password<br>• Custom password<br>• Custom password                                                                                                    | One Cognizant C  Secure                                                                                                    | X F IAM Managemen<br>https://console.aws.ama.<br>ices V Resource Gro                                                                                                    | t Conso 🗙 🚺<br>zon.com/iam/home?regio<br>hups 🧹 🛧                                                                                                    | n=ap-south-1#                                                                                                    | :/users\$new?step=c                                | details                                                                               |                                            |                         | ۵ Kari                   | (<br>thik Raja Y G               | ci -<br>R ☆ G थ<br>lobal + Suppo                                                                                                    | i 🔿                                                                                                    |
| La an add multiple users at once with the same access type and permissions. Learn more User name* Tom  Add another user  Iect AWS access type  et how these users will access AWS. Access keys and autogenerated passwords are provided in the last step. Learn more  Access type  Porgrammatic access Console password* Programmatic access Console password* Autogenerated password at next sign-in to the AWS Management Console.  Console password* Autogenerated password Console password* Outogenerated password at next sign-in Console password* Outogenerated password at next sign-in Console password* Outogenerated password at next sign-in Console password* Outogenerated password at next sign-in Console password* Outogenerated password at next sign-in Console password* Outogenerated password at next sign-in Console password* Outogenerated password at next sign-in Console password* Outogenerated password at next sign-in Console password* Outogenerated password at next sign-in Console password* Outogenerated password at next sign-in Console password* Outogenerated password at next sign-in Console password* Outogenerated password at next sign-in Console password* Outogenerated password at next sign-in Console password* Outogenerated password at next sign-in Console password* Outogenerated password* Outogenerated password                                                                                                    | One Cognizant C  Secure                                                                                                    | X F IAM Managemen<br>https://console.aws.ama.<br>ices - Resource Gro                                                                                                    | t Conso X<br>zon.com/iam/home?regio<br>nups ~ X                                                                                                    | n=ap-south-1#                                                                                                    | /users\$new?step=c                                 | ietails<br>Detail                                                                     | s Per                                      | Trissions               | ۵ Kart<br>Review         | (<br>thik Raja + G<br>Com        | lobal v Suppo<br>plete                                                                                                    | e 🚽                                                                                                    |
| User name* Tom<br>• Add another user<br>lect AWS access type<br>ect how these users will access AWS. Access keys and autogenerated passwords are provided in the last step. Learn more<br>Access type" • Programmatic access<br>Enables an access key for the AWS API, CLI, SDK, and other development tools.<br>• AWS Management Console access:<br>Enables a password that allows users to sign-in to the AWS Management Console.<br>Console password<br>• Custom password<br>• Custom password<br>• Cust                                                                                                    | One Cognizant<br>C  Secure<br>C  Servi                                                                                                    | × 💡 IAM Managemen<br>https://console.aws.amaa<br>ices - Resource Gro                                                                                                    | t Conso 🗙<br>zon.com/iam/home?regio<br>uups 🧹 🛧                                                                                                    | n=ap-south-1#                                                                                                    | /users\$new?step=c                                 | details<br>Detai                                                                      | s Per                                      | nissions                | ۵ Kart<br>Review         | (<br>thik Raja ▼ G<br>Com        | lobal ▼ Suppo<br>plete                                                                                                    | at v                                                                                                    |
| User name       Tom         Intername       Add another user         lect AWS access type       et how these users will access AWS. Access keys and autogenerated passwords are provided in the last step. Learn more         Access type*       Programmatic access         Enables an access key ID and secret access key for the AWS API, CLI, SDK, and other development tools.         WMS Management Console access         Enables a password         Autogenerated password         Console password*       Autogenerated password         Custom password         Excustor password         Show password         Item12345         Show password         Item12345         Show password         Item12345         Show password         Item12345         Show password         Item 12345         Show password         Item 12345         Show password         Item 12345         Show password         Item 12345         Show password         Item 12345         Show password         Item 12345         Show password         Item 12345         Show password         Item 12345                                                                                                    | One Cognizant C C Secure C Servi C Servi C C C C C C C C C C C C C C C C C C C                                                                                                    | X P IAM Managemen     https://console.aws.amaa      ces          Resource Gro      s at once with the same acc                                                                                                    | t Conso ×<br>zon.com/iam/home?regio<br>ups ~ *                                                                                                    | n=ap-south-1#                                                                                                    | /users\$new?step=c                                 | jetails<br>Detai                                                                      | s Per                                      | nissions                | A Karl<br>Review         | (<br>thik Raja + G<br>Com        | ि मिल्ले विकास के प्रियंत के प्रियंत के प् | art v                                                                                                    |
| Instant of a dd another user         Instant of the ddd another user         Instant of the ddd another user         Instant of the ddd another user         Instant of the ddd another user         Instant of the ddd another user         Instant of the ddd another user         Instant of the ddd another user         Instant of the ddd another user         Instant of the ddd another user         Instant of the ddd another user         Instant of the ddd another user         Instant of the ddd another ddd another ddd another ddd another dddd another ddddd another dddd another dddd another dddd another dddd                                                                                                    | One Cognizant C C C C C C C C C C C C C C C C C C C                                                                                                    | X F IAM Managemen<br>https://console.aws.ama.<br>ices Resource Gro<br>s at once with the same acc                                                                                                    | t Conso X<br>zon.com/iam/home?regio<br>ups V<br>tess type and permissions. Le                                                                                                    | n=ap-south-1#                                                                                                    | /users\$new?step=c                                 | jetails<br>Detai                                                                      | s Per                                      | nissions                | A Kart<br>Review         | (<br>thik Raja v G<br>Com        | k kar<br>kar<br>kar<br>kar<br>kar<br>kar<br>kar<br>kar                                                                                                    | ∎<br>? ⊙<br>rt v                                                                                                    |
| ect how these users will access type<br>ect how these users will access AWS. Access keys and autogenerated passwords are provided in the last step. Learn more<br>Access type Programmatic access<br>Enables an access key ID and secret access key for the AWS API, CLI, SDK, and other development tools.<br>WMS Management Console access<br>Enables a password that allows users to sign-in to the AWS Management Console.<br>Console password Custom password<br>Custom password<br>tom12345<br>Show password<br>Require password reset User must create a new password at next sign-in<br>Feedback Programmatic resets a new password at next sign-in<br>Enables of the AWS Management Console access<br>Require password reset Provide Life of its affiliates. All rights reserve Provide Life of its affiliates. All rights reserve Provide Life of its affiliates. All rights reserve Provide Life of its affiliates. All rights reserve Provide Life of its affiliates. All rights reserve Provide Life of its affiliates. All rights reserve Provide Life of its affiliates. All rights reserve Provide Life of its affiliates. All rights reserve Provide Life of its affiliates. All rights reserve Provide Life of its affiliates. All rights reserve Provide Life of its affiliates. All rights reserve Provide Life of its affiliates. All rights reserve Provide Life of its affiliates. All rights reserve Provide Life of its affiliates. Provide Provide Provide Provide Provide Provide Provide Provide Provide Provide Provide Provide Provide Provide Provide Provide Provide Provide Provide Provide Life of its affiliates. Provide Provide Provide Provide Provide Provide Provide Provide Provide Provide Life of its affiliates. Provide Provide Pro                                                                                                    | One Cognizant C  Secure Servi                                                                                                    | × F IAM Managemen<br>https://console.aws.ama:<br>ices • Resource Gro<br>s at once with the same acc<br>User name*                                                                                                    | t Conso ×<br>zon.com/iam/home?regio<br>ups • *<br>ess type and permissions. Le                                                                                                    | n=ap-south-1#                                                                                                    | /users\$new?step=c                                 | jetails<br>Detai                                                                      | s Per                                      | nissions                | A Kar<br>Review          | (<br>thik Raja v G<br>Com        | Lichal ← Suppo<br>plete                                                                                                    | e o                                                                                                    |
| Ident AWS access type         ect how these users will access AWS. Access keys and autogenerated passwords are provided in the last step. Learn more         Access type*       Programmatic access         Enables an access key ID and secret access key for the AWS API, CLI, SDK, and other development tools.         Console password*       Autogenerated password         Console password*       Autogenerated password         Custom password       Custom password         Itom 12345       Show password         W Show password       User must create a new password at next sign-in         Feedback       Viscom rule create a new password at next sign-in                                                                                                    | One Cognizant C  Secure C Servi C Servi C Servi C C C C C C C C C C C C C C C C C C C                                                                                                    | X P IAM Managemen     https://console.aws.ama: ices V Resource Gro s at once with the same acc User name*                                                                                                    | t Conso ×<br>zon.com/iam/home?regio<br>ups v *<br>ess type and permissions. Le<br>Tom<br>Q Add another user                                                                                                    | n=ap-south-1#                                                                                                    | /users\$new?step=c                                 | jetails<br>Detai                                                                      | s Per                                      | missions                | A Kar<br>Review          | (<br>thik Raja + G<br>Com        | Lile<br>A ☆ G थ<br>lobal - Suppo<br>plete                                                                                                    | D ont v                                                                                                    |
| ect how these users will access AWS. Access keys and autogenerated passwords are provided in the last step. Learn more<br>Access type' Programmatic access<br>Enables an access key ID and secret access key for the AWS API, CLI, SDK, and other development tools.<br>WMB management Console access<br>Enables a password that allows users to sign-in to the AWS Management Console.<br>Console password' Autogenerated password<br>Custom password<br>tom12345<br>Show password<br>Require password reset User must create a new password at next sign-in<br>Feedback Pagish (US)                                                                                                    | One Cognizant C  Secure C Servi C Servi C Servi C C C C C C C C C C C C C C C C C C C                                                                                                    | × F IAM Managemen<br>https://console.aws.ama.<br>ices • Resource Gro<br>s at once with the same acc<br>User name*                                                                                                    | t Conso X<br>zon.com/iam/home?regio<br>hups V X<br>ess type and permissions. Le<br>Tom<br>O Add another user                                                                                                    | n=ap-south-1#                                                                                                    | /users\$new?step=c                                 | jetails<br>Detai                                                                      | s Per                                      | nissions                | A Kar<br>Review          | (<br>thik Raja v G<br>Com        | lobal ▼ Suppo                                                                                                    | 0<br>ovt v                                                                                                    |
| Access type*  Programmatic access Enables an access key ID and secret access key for the AWS API, CLI, SDK, and other development tools.  AWM and agreement Console access Enables a password that allows users to sign-in to the AWS Management Console.  Console password*  Autogenerated password Custom password  Custom password  Tom 12345  Show password  Description  Require password reset User must create a new password at next sign-in  Feedback Perglish (US) Prover Private Lid. or its efficients. All rights reserved Privacy Policy Terms of US  Privacy Policy Privacy Policy Terms of US  Privacy Policy Privacy Policy                                                                                                    | Cone Cognizant<br>C Secure<br>C Secure<br>C Secure<br>C Secure<br>C Secure<br>C Secure<br>Secure<br>Sec                                                                        | X P IAM Managemen     https://console.aws.ama.      ices V Resource Gro      s at once with the same acc     User name*  type                                                                                                    | t Conso X<br>zon.com/iam/home?regio<br>hups V X<br>ess type and permissions. Le<br>Tom<br>O Add another user                                                                                                    | n=ap-south-1#                                                                                                    | :/users\$new?step=c                                | jetails<br>Detai                                                                      | s Per                                      | nissions                | A Kart<br>Review         | (<br>thik Raja v G<br>Com        | lebal v Suppo                                                                                                    | ■<br>→<br>ort →                                                                                                    |
| Enables an access key ID and secret access key for the AWS API, CLI, SDK, and other development tools.   AWS Management Console access Enables a password that allows users to sign-in to the AWS Management Console.  Console password  Console password  Custom password  tom12345  Show password  Require password reset User must create a new password at next sign-in  Feedback  Feedback  Console password reset User must create a new password at next sign-in  Feedback  Console password interview Services Private Ltd. or its affiliates. All rights reserved  Privacy Policy  Terms of Use  Terms of Use  Console password  Console password reset Console password reset Console password reset Console password reset Console password reset Console password reset Console password Console password Console passwor                                                                                                    | Cone Cognizant<br>C Secure<br>Servi<br>et user details<br>u can add multiple user<br>elect AWS access<br>ect how these users wi                                                                                                    | X P IAM Managemen     https://console.aws.ama.      ices      Resource Gro      s at once with the same acc     User name*      type      ifl access AWS. Access keys                                                                                                    | t Conso X<br>zon.com/iam/home?regio<br>ups V<br>ess type and permissions. Lo<br>Tom<br>O Add another user<br>and autogenerated passwoo                                                                                                    | n=ap-south-1#                                                                                                    | /users\$new?step=c                                 | jetails<br>Detail                                                                     | s Per                                      | nissions                | A Kart<br>Review         | (<br>thik Raja v G<br>Com        | lebal v Suppo                                                                                                    | D ovrt v                                                                                                    |
| Enables a password that allows users to sign-in to the AWS Management Console.  Console password  Autogenerated password  Custom password  tom12345  Show password  Require password reset User must create a new password at next sign-in  Feedback  Feedback  Console password reset  Privace Policy  Terms of Use  Terms of Use Terms of Use  Terms of Use                                                                                                    | Cre Cognizant<br>C Secure<br>Servi<br>C Servi<br>C Servi<br>C Servi<br>C Servi<br>Servi<br>Serv | X     X     X | t Conso X<br>zon.com/iam/home?regio<br>ups V X<br>ess type and permissions. Lo<br>Tom<br>Add another user<br>and autogenerated passwoo<br>Programmatic acce                                                                                                    | n=ap-south-1# earn more rds are provided ss                                                                                                    | :/users\$new?step=c                                | jetails<br>Detail                                                                     | s Per                                      | nissions                | A Kart<br>Review         | (<br>thik Raja v G<br>Com        | lobal v Suppo                                                                                                    | n vrt v                                                                                                    |
| Console password* Autogenerated password<br>Custom password<br>tom12345<br>Show password<br>Require password reset User must create a new password at next sign-in<br>Feedback Pinglish (US) 2008 - 2017, Anazon Internet Services Private Ltd. or its affliates. All rights reserved. Privacy Policy Terms of User                                                                                                    | Cone Cognizant<br>C Secure<br>C Secure<br>et user details<br>u can add multiple user<br>et tows access<br>ect how these users wi                                                                                                    | X P IAM Managemen<br>https://console.aws.ama<br>ices Resource Gro<br>s at once with the same acc<br>User name*<br>type<br>ill access AWS. Access keys<br>Access type*                                                                                                    | t Conso X<br>zon.com/iam/home?regio<br>ups V X<br>ess type and permissions. Le<br>Tom<br>• Add another user<br>and autogenerated passwoo<br>• Programmatic access to<br>Enables an access to<br>• Awanagement                                                                                                    | n=ap-south-1#<br>earn more<br>rds are provided<br>ss<br>SD and secret<br>onsole access                                                                         | /users\$new?step=c                                 | jetails<br>Detail                                                                     | s Perr                                     | missions                | A Kart<br>Review         | (<br>thik Raja v G<br>Com        | lebal v Suppo                                                                                                    | n nt                                                                                                    |
| Console password Custom password Custom password tom12345 S Show password Require password reset User must create a new password at next sign-in Feedback G English (US) Q 2008 - 2017, Annazon Internet Services Private Ltd. or its affliates. All rights reserved. Privacy Policy Terms of Use                                                                                                    | One Cognizant<br>C Secure<br>C Secure<br>et user details<br>u can add multiple user<br>lect AWS access<br>ect how these users wi                                                                                                    | X P IAM Managemen<br>https://console.aws.ama<br>ices Resource Gro<br>s at once with the same acc<br>User name*<br>type<br>ill access AWS. Access keys<br>Access type*                                                                                                    | t Conso X<br>zon.com/iam/home?regio<br>ups V X<br>ess type and permissions. Le<br>Tom<br>Add another user<br>and autogenerated passwoo<br>Programmatic access k<br>Canables an access k<br>V AWS Management C<br>Enables a passwoot                                                                                                    | n=ap-south-1#<br>earn more<br>rds are provided<br>ss<br>that allows users<br>that allows users                                                                 | /users\$new?step=c                                 | jetails<br>Detail                                                                     | is Perr<br>K, and other develop<br>vnsole. | missions                | A Kart<br>Review         | (<br>thik Raja Y G<br>Com        | lebal ▼ Suppo                                                                                                    | on<br>not ↓                                                                                                    |
|                                                                                                    | One Cognizant<br>C Secure<br>C Secure<br>et user details<br>u can add multiple user<br>lect AWS access<br>ect how these users wi                                                                                                    | X P IAM Managemen<br>https://console.aws.ama<br>ices Resource Gro<br>s at once with the same acc<br>User name*<br>type<br>ill access AWS. Access keys<br>Access type*                                                                                                    | t Conso X<br>zon.com/iam/home?regio<br>ups V X<br>ess type and permissions. Le<br>Tom<br>Add another user<br>and autogenerated passwor<br>Programmatic access k<br>Enables an access k<br>V ANS Management O<br>Enables a password                                                                                                    | n=ap-south-1#<br>earn more<br>rds are provided<br>ss<br>ss D and secrer<br>console access<br>i that allows user                                                | /users\$new?step=c                                 | jetails<br>Detail                                                                     | s Perr                                     | missions                | A Kart<br>Review         | (<br>thik Raja Y G<br>Com        | lobal v Suppo                                                                                                    | on one of the second second s  |
| tom 12345     Show password      Require password reset     User must create a new password at next sign-in      Feedback     Proglish (US)                                                                                                    | Cne Cognizant<br>C Secure<br>WS Servi<br>et user details<br>u can add multiple user<br>elect AWS access<br>fect how these users wi                                                                                                    | X Y IAM Managemen     https://console.aws.ama.      ices C Resource Gro      s at once with the same acc     User name*      type     ill access AWS. Access keys     Access type*      Console password*                                                                                                    | t Conso ×<br>zon.com/iam/home?regio<br>ups • •<br>ess type and permissions. Le<br>Tom<br>• Add another user<br>• and autogenerated password<br>• Programmatic access k<br>Enables an access k<br>• Autogenerated password<br>• Autogenerated password<br>• Cuistom naesword                                                                                                    | n=ap-south-1#<br>earn more<br>rds are provided<br>ss<br>try ID and secre<br>console access<br>that allows users<br>word                                        | in the last step. Learn<br>t access key for the AW | Jetails<br>Detail<br>n more<br>AWS API, CLI, SD<br>S Management Co                    | s Perr                                     | missions                | A Kart<br>Review         | (<br>thik Raja Y G<br>Com        | lebal v Suppo<br>plete                                                                                                    | C C                                                                                                    |
| Control password     Control password at next sign-in     Feedback      Control password reset     Control password at next sign-in     Control password at next sign-in                                                                                                    | One Cognizant<br>C Secure<br>Servi<br>et user details<br>u can add multiple user<br>elect AWS access<br>lect how these users wi                                                                                                    | X Resource Gro<br>https://console.aws.ama<br>ices Resource Gro<br>s at once with the same acc<br>User name*<br>type<br>ill access AWS. Access keys<br>Access type*<br>Console password*                                                                                                    | t Conso X<br>zon.com/iam/home?regio<br>ups                                                                                                    | n=ap-south-1#<br>earn more<br>rds are provided<br>ss<br>rey ID and secrer<br>console access<br>i that allows usen<br>vord                                      | in the last step. Learn<br>t access key for the // | Jetails<br>Detail                                                                     | s Perr                                     | missions                | A Kart<br>Review         | (<br>ihik Raja Y G<br>Com        | lebal v Suppo                                                                                                    | D Contraction of the second second se |
| Require password reset User must create a new password at next sign-in Feedback G English (US) C008-2017, Amazon Internet Services Private Ltd. or its affiliates. All rights reserved. Privacy Policy Terms of User                                                                                                    | One Cognizant<br>C Secure<br>Servi<br>et user details<br>u can add multiple user<br>et can add multiple user<br>et thow these users wi                                                                                                    | X Resource Gro     Access type*     Console password*                                                                                                    | t Conso ×<br>zon.com/iam/home?regio<br>ups • *<br>ess type and permissions. Le<br>Tom<br>• Add another user<br>and autogenerated password<br>• Programmatic access k<br>• Antogenerated password<br>• Autogenerated password<br>• Custom password<br>• Custom password | n=ap-south-1#<br>earn more<br>rds are provided<br>ss<br>trat allows usen<br>vord                                                                               | in the last step. Learn<br>t access key for the /  | Jetails<br>Detail<br>In more<br>AWS API, CLI, SD<br>S Management Co                   | s Perr                                     | missions                | A Kart<br>Review         | (<br>thik Raja Y G<br>Com        | lebal v Suppo                                                                                                    | 0 ort v                                                                                                    |
| Feedback @ English (US) @ 2008 - 2017, Amazon Internet Services Private Ltd. or its affiliates. All rights reserved. Privacy Policy Terms of Us                                                                                                    | One Cognizant<br>C Secure<br>Servi<br>et user details<br>u can add multiple user<br>elect AWS access<br>lect how these users wi                                                                                                    | X Resource Gro<br>https://console.aws.ama:<br>ices Resource Gro<br>s at once with the same acc<br>User name*<br>type<br>ill access AWS. Access keys<br>Access type*<br>Console password*                                                                                                    | t Conso ×<br>zon.com/iam/home?regio<br>ups • *<br>ess type and permissions. Le<br>Tom<br>• Add another user<br>and autogenerated password<br>• Artogenerated password<br>• Autogenerated password<br>• Autogenerated password<br>• Custom password<br>• tom12345<br>• Show password                                                                                                    | n=ap-south-1#<br>earn more<br>rds are provided<br>ss<br>i that allows users<br>vord                                                                            | in the last step. Learn<br>t access key for the /  | Jetails<br>Detail                                                                     | s Perr                                     | missions                | A Kart<br>Review         | (<br>thik Raja Y G<br>Com        | lebal v Suppo                                                                                                    | 0 m                                                                                                    |
| e 2003 - 2017, Anazon Internet Services Private Ltd. or its affiaides. All right reserved. Privacy Policy Terms of Ua                                                                                                    | One Cognizant<br>C Secure<br>Servi<br>at user details<br>a can add multiple user<br>elect AWS access<br>lect how these users wi                                                                                                    | X Require password reset                                                                                                    | t Conso ×<br>zon.com/iam/home?regio<br>ups • *<br>ess type and permissions. Le<br>Tom<br>• Add another user<br>and autogenerated password<br>• Artogenerated password<br>• Autogenerated password<br>• Custom password<br>• Custom password<br>• Custom password<br>• Tom 2345<br>• Show password<br>• User must create a p                                                                                                    | n=ap-south-1#<br>earn more<br>rds are provided<br>ss<br>try ID and secrer<br>console access<br>that allows usen<br>word                                        | /users\$new?step=c                                 | Jetails<br>Detail                                                                     | s Perr                                     | missions                | A Kart<br>Review         | (<br>ihik Raja Y G<br>Com        | lebal v Suppo                                                                                                    | 0 ort v                                                                                                    |
|                                                                                                    | One Cognizant<br>C Secure<br>Servi<br>at user details<br>a can add multiple user<br>elect AWS access<br>lect how these users wi                                                                                                    | X Resource Gro     Access type*     Console password* Require password reset                                                                                                    | t Conso ×<br>zon.com/iam/home?regio<br>ups • *<br>ess type and permissions. Le<br>Tom<br>• Add another user<br>and autogenerated password<br>• Artogenerated password<br>• Autogenerated password<br>• Autogenerated password<br>• Custom password<br>• tom12345<br>• Show password<br>• User must create a n                                                                                                    | n=ap-south-1#<br>earn more<br>rds are provided<br>ss<br>try ID and secrer<br>console access<br>that allows usen<br>vord                                        | /users\$new?step=c                                 | Jetails<br>Detail                                                                     | s Perr                                     | missions                | A Kart<br>Review         | (<br>thik Raja <b>~</b> G<br>Com | plete                                                                                                    | 2 m                                                                                                    |
|                                                                                                    | C Cognizant<br>C Secure<br>aws Servi<br>t user details<br>can add multiple user<br>ect AWS access<br>ct how these users wi                                                                                                    | X Require password reset                                                                                                    | t Conso X<br>zon.com/iam/home?regio<br>NUPS                                                                                                    | n=ap-south-1#<br>earn more<br>rds are provided<br>ss<br>tey ID and secre<br>Console access<br>that allows usen<br>vord<br>ew password at n<br>ew password at n | in the last step. Learn<br>t access key for the AW | Jetails<br>Detail<br>Detail<br>AWS API, CLI, SD<br>S Management Co<br>S Management Co | s Perr                                     | pment tools.            | C Kart<br>Review         | (<br>thik Raja ▼ G<br>Com        | twacy Policy Tee<br>• <u>A</u> <u>A</u> <u>A</u> <u>A</u>                                                                                                    | mms of U3<br>9.42 PH<br>9.42 PH                                                                                                    |

Add the user to the existing group or create a new group and add the user.

| Services V Resource Groups V                                                                                                    | ۶.                                                                                                    | 🗘 Karthik Raja 👻      | Global 👻 Support 👻 |
|----------------------------------------------------------------------------------------------------|----------------------------------------------------------------------------------------------------|-----------------------|--------------------|
| permissions for Tom                                                                                                    |                                                                                                    |                       | <b>^</b>           |
| Add user to group<br>dd user to an existing group or create a new one. Using group<br>Create group<br>Create group<br>Create group<br>Create group | Attach existing policies<br>directly<br>ups is a best-practice way to manage user's permissions by job | functions. Learn more |                    |
| Q Search                                                                                                    |                                                                                                    | Showi                 | ing 1 result       |
| Group 👻                                                                                                    | Attached policies                                                                                      |                       |                    |
| ec2admin                                                                                                    | AmazonEC2FullAccess                                                                                    |                       |                    |
|                                                                                                    |                                                                                                    |                       |                    |

# Review and create the user finally.

| ne Cognizant 🤃                                       | × 💡 IAM Management C                   | ons: X                                                       | and the local division of the |                                |                                     |                        | - 0 -                | 3 |
|------------------------------------------------------|----------------------------------------|--------------------------------------------------------------|-------------------------------|--------------------------------|-------------------------------------|------------------------|----------------------|---|
| $\leftrightarrow$ $\rightarrow$ C $\blacksquare$ Sec | cure   https://console.aws.amazo       | n.com/iam/home?region=ap-south-1#/users\$new?step=rev        | view&accessKey&login          | &userNames=Tom&pa              | sswordType=manual&                  | tgrou Q 🕁 🖸            | <b>***</b> 💬         | : |
| aws                                                  | Services 🗸 Resource Group              | )5 v <b>%</b>                                                |                               |                                | 🗘 Karthik R                         | aja 🕶 Global 👻 S       | Support 👻            |   |
| Add user                                             |                                        |                                                              | 1                             | 2                              | 3                                   | -4                     |                      |   |
|                                                      |                                        |                                                              | Details                       | Permissions                    | Review                              | Complete               |                      | 1 |
| Review                                               |                                        |                                                              |                               |                                |                                     |                        |                      | I |
| Review your choices                                  | s. After you create the user, you can  | view and download the autogenerated password and access key. |                               |                                |                                     |                        |                      | 1 |
| User details                                         |                                        |                                                              |                               |                                |                                     |                        |                      | 1 |
|                                                      | User name                              | Tom                                                          |                               |                                |                                     |                        |                      | 1 |
|                                                      | AWS access type                        | Programmatic access and AWS Management Console access        |                               |                                |                                     |                        |                      | 1 |
|                                                      | Console password type                  | Custom                                                       |                               |                                |                                     |                        |                      |   |
|                                                      | Require password reset                 | No                                                           |                               |                                |                                     |                        |                      | 1 |
| Permissions su                                       | mmary                                  |                                                              |                               |                                |                                     |                        |                      | I |
| The user shown abo                                   | ove will be added to the following gro | ups.                                                         |                               |                                |                                     |                        |                      | 1 |
| Туре                                                 | Name                                   |                                                              |                               |                                |                                     |                        |                      | I |
| Group                                                | ec2admin                               |                                                              |                               |                                |                                     |                        |                      |   |
|                                                      |                                        |                                                              |                               |                                |                                     |                        |                      |   |
|                                                      |                                        |                                                              |                               |                                |                                     |                        |                      | 1 |
|                                                      |                                        |                                                              |                               |                                | Cancel Previo                       | Create user            |                      | J |
|                                                      |                                        |                                                              |                               |                                |                                     |                        |                      | Ŧ |
| 🔍 Feedback 🔮                                         | English (US)                           |                                                              | © 2008 - 2017, Amazo          | n Internet Services Private Lt | d. or its affiliates. All rights re | served. Privacy Policy | Terms of Use         |   |
| 👌 🚺 (                                                | 2 📋 🌢 🧕                                | ) 😟 🔦 差 😽 😂 🔇                                                | S. 🖉                          |                                | 700                                 | - 🤞 🛱                  | 9:43 PM<br>12/21/201 | 7 |
|                                                      |                                        |                                                              |                               |                                |                                     |                        |                      |   |

|       |                      | Ĺ                 | ), Karthik Raja 🔻 Global 👻 Support 👻 |  |
|-------|----------------------|-------------------|--------------------------------------|--|
| luser | 0                    | 2                 | 3-4                                  |  |
|       | Details              | Permissions       | Review Complete                      |  |
| User  | Access key ID        | Secret access key | Email login instructions             |  |
| Tom   | AKIAIPEU4Y74WPXV25QQ | ********* Show    | Send email 🗗                         |  |
|       |                      |                   |                                      |  |
|       |                      |                   | Close                                |  |
|       |                      |                   |                                      |  |

Collect the Access Key ID & Secret access key and keep it safe for rest of the activities.

| 1 | 🕑 One           | Cog    | nizant 🗙 💡 IAM Management Conso 🗙 📃                                                                                                    | Street, Square, and                                                         |                                                                  |                                         |
|---|-----------------|--------|----------------------------------------------------------------------------------------------------|-----------------------------------------------------------------------------|------------------------------------------------------------------|-----------------------------------------|
| ÷ | $\rightarrow$ ( | G      | Secure   https://console.aws.amazon.com/iam/home?region=ap-south-1#/users                                                                                                    | \$new?step=final&accessKey&login&                                           | userNames=Tom&passwordType=manual8                               | kgroups 🔍 🛧 🖸 🎬 💬 :                     |
|   | a               | ws     | Services 🧹 Resource Groups 🤟 🔭                                                                                                    |                                                                             | ل Karthil                                                        | k Raja ▼ Global ▼ Support ▼             |
| , | Add             | l u    | ser                                                                                                    | Details                                                                     | 2 3<br>Permissions Review                                        | Complete                                |
|   | •               | 0.4/10 | Success<br>You successfully created the users shown below. You can view and download user security cre<br>time these credentials will be available to download. However, you can create new credentials<br>Users with AWS Management Console access can sign-in at: https://citibank.signin.aws.amazc | dentials. You can also email users instru<br>at any time.<br>In com/console | ctions for signing in to the AWS Management Co                   | insole. This is the last                |
| l | i≊ Di           | own    | 10au .csv                                                                                                    |                                                                             |                                                                  |                                         |
|   |                 |        | User                                                                                                    | Access key ID                                                               | Secret access key                                                | Email login instructions                |
|   | •               | 0      | Tom                                                                                                    | AKIAIPEU4Y74WPXV25QQ                                                        | yW1jKk0EssfbfaU5EBI45Zh2YdM3hnBbJap<br>oG3aN Hide                | Send email 🛃                            |
|   |                 |        |                                                                                                    |                                                                             |                                                                  |                                         |
|   |                 |        |                                                                                                    |                                                                             |                                                                  | Close                                   |
|   | Fee             | edba   | uck 😋 English (US)                                                                                                    | © 2008 - 2017, Amaz                                                         | con Internet Services Private Ltd. or its affiliates. All rights | s reserved. Privacy Policy Terms of Use |
|   |                 | C      | 1 🖉 🚊 🔮 🧑 😫 📑                                                                                                    | 🗿 🕵 🖭 🗖                                                                     |                                                                  | ∽ 🔏 🛱 .⊪II 9:44 PM<br>12/21/2017        |
|   |                 |        |                                                                                                    |                                                                             |                                                                  |                                         |

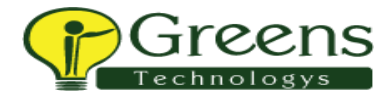

### Activity 4:

Policies are already available have set of permissions, that to be attached for group/user.

We can create an own Policy too, Click Create Policy.

| aws ser          | vices 🗸   | Resource Groups 🗸 🔸                |              |               | 🗘 Karthik Raja 👻 Global 👻                                                       | Support 👻       |
|------------------|-----------|------------------------------------|--------------|---------------|---------------------------------------------------------------------------------|-----------------|
| arch IAM         | Create    | Policy actions                     |              |               |                                                                                 | C 0             |
| ashboard         | Filter: A | All ~ Q Search                     |              |               | She                                                                             | owing 345 resul |
| oups             |           | Policy name 👻                      | Туре         | Attachments - | Description                                                                     |                 |
| les              |           | AdministratorAccess                | Job function | 0             | Provides full access to AWS services and resources.                             |                 |
| olicies          |           | AlexaForBusinessDeviceSetup        | AWS managed  | 0             | Provide device setup access to AlexaForBusiness services                        |                 |
| entity providers |           | AlexaForBusinessFullAccess         | AWS managed  | 0             | Grants full access to AlexaForBusiness resources and access to related AWS Se   | rvices          |
| count settings   |           | AlexaForBusinessGatewayExecution   | AWS managed  | 0             | Provide gateway execution access to AlexaForBusiness services                   |                 |
| edential report  |           | AlexaForBusinessReadOnlyAccess     | AWS managed  | 0             | Provide read only access to AlexaForBusiness services                           |                 |
|                  |           | 📫 AmazonAPIGatewayAdministrator    | AWS managed  | 0             | Provides full access to create/edit/delete APIs in Amazon API Gateway via the A | WS Manage       |
| cryption keys    |           | 📫 AmazonAPIGatewayInvokeFullAccess | AWS managed  | 0             | Provides full access to invoke APIs in Amazon API Gateway.                      |                 |
|                  |           | AmazonAPIGatewayPushToCloudWatch   | AWS managed  | 0             | Allows API Gateway to push logs to user's account.                              |                 |
|                  |           | AmazonAppStreamFullAccess          | AWS managed  | 0             | Provides full access to Amazon AppStream via the AWS Management Console.        |                 |
|                  |           | AmazonAppStreamReadOnlyAccess      | AWS managed  | 0             | Provides read only access to Amazon AppStream via the AWS Management Cor        | nsole.          |
|                  |           | AmazonAppStreamServiceAccess       | AWS managed  | 0             | Default policy for Amazon AppStream service role.                               |                 |
|                  |           | 🚺 AmazonAthenaFullAccess           | AWS managed  | 0             | Provide full access to Amazon Athena and scoped access to the dependencies n    | eeded to en     |
|                  |           | AmazonChimeFullAccess              | AWS managed  | 0             | Provides full access to Amazon Chime Admin Console via the AWS Management       | t Console.      |
|                  |           | 🚺 AmazonChimeReadOnly              | AWS managed  | 0             | Provides read only access to Amazon Chime Admin Console via the AWS Manag       | gement Cons     |
|                  |           | 📫 AmazonChimel IserMananement      | AWS managed  | 0             | Provides user management access to Amazon Chime Admin Console via the AM        | /S Managem      |

Search the service and select a portion of access that needs to be provided as permission.

| One Cognizant | × Y 🗣 IAM Management Conso :         |                                                                                                    | Greens                                                                               | X                          |
|---------------|--------------------------------------|----------------------------------------------------------------------------------------------------|--------------------------------------------------------------------------------------|----------------------------|
| → C  Secu     | ure   https://console.aws.amazon.com | /iam/home?region=ap-south-1#/policies\$new?step=edit                                                                              | ସ ☆ 🖬 🎬                                                                              |                            |
| aws           | Services 🗸 Resource Groups 🗸         | *                                                                                                    | 🏠 Karthik Raja 👻 Global 👻 Support :                                                  | <b>~</b>                   |
| Expand a      | all   Collapse all                   |                                                                                                    |                                                                                      | *                          |
| ▼ \$3         | (1 action)                           |                                                                                                    | Clone   Remove                                                                       |                            |
|               | Service *                            | 53                                                                                                    |                                                                                      |                            |
|               | Actions *<br>close                   | Specify the actions allowed in S3 <sup>®</sup><br>Q. Filter actions<br>Manual actions ( add actions )                             | Switch to deny permissions                                                           | I.                         |
|               |                                      | <ul> <li>All S3 actions (s3<sup>+</sup>)</li> <li>Access level groups</li> <li> <ul> <li>List (1 selected)</li> </ul> </li> </ul> | Expand all   Collapse all                                                            |                            |
|               |                                      | <ul> <li>HeadBucket ⑦</li> <li>ListAllMyBuckets ⑦</li> <li>ListBucket ⑦</li> <li>ListObjects ⑦</li> </ul>                         |                                                                                      |                            |
|               |                                      | <ul> <li>Read</li> <li>Write</li> <li>Permissions management</li> <li>Tagging</li> </ul>                                          |                                                                                      |                            |
| luired        |                                      |                                                                                                    | Cancel Review                                                                        | policy 🗸                   |
| Feedback Q    | English (US)                         | © 2003 - 2017, Amazon Internet Service                                                                                            | s Private Ltd. or its affiliates. All rights reserved. Privacy Policy Terms<br>A 🕺 🛱 | of Use<br>58 PM<br>21/2017 |

## Name the policy, review and create it.

| VS Services Per                   | ouroo Crounc 4                       |                                 | 0 x 111 n 1 .     |             |
|-----------------------------------|--------------------------------------|---------------------------------|-------------------|-------------|
|                                   |                                      |                                 | 🗛 Karulik Kaja 🖲  | Giobal + Su |
|                                   |                                      |                                 |                   |             |
| Review policy                     |                                      |                                 |                   |             |
| Before you create this policy, pr | rovide the required information an   | d review this policy.           |                   |             |
| Name*                             | s3limitedarces                       |                                 |                   |             |
|                                   | Maximum 64 characters. Use alphan    | umeric and '+=. @ ' characters. |                   |             |
|                                   | mountain o'r onalaetero, ooo alphain |                                 |                   |             |
| Description                       |                                      |                                 |                   | *           |
|                                   |                                      |                                 |                   | -           |
|                                   | Maximum 1000 abarratora Lisa alab    | numeric and 'up @ ' sharestar   |                   | 11          |
|                                   | maximum roop characters, ose april   | anamono ana '-,ge_ enalastera.  |                   |             |
| Summary                           |                                      |                                 |                   |             |
|                                   |                                      |                                 |                   |             |
| Q Filter                          |                                      |                                 |                   |             |
| Service 👻                         | Access level                         | Resource                        | Request condition |             |
| Allow (1 of 125 services)         | Show remaining 124                   |                                 |                   |             |
| \$3                               | Limited: List                        |                                 | None              |             |
|                                   | Limtou. Liot                         | 741163041663                    | None              | •           |
|                                   |                                      |                                 |                   |             |
|                                   |                                      |                                 |                   |             |

You can check under Customer managed section for the created policy.

|                                                         |                                                      |                    |                                                                                                    | Greens                                                                                                    |
|---------------------------------------------------------|------------------------------------------------------|--------------------|----------------------------------------------------------------------------------------------------|----------------------------------------------------------------------------------------------------|
| 😥 One Cognizant                                         | × 💡 IAM Management Conso 🗙                           | and street         |                                                                                                    |                                                                                                    |
| $\leftrightarrow$ $\rightarrow$ C $\blacksquare$ Secure | https://console.aws.amazon.com/iam/home?region=ap    | -south-1#/policies |                                                                                                    | ସ୍ 🖈 🖬 😁 🚦                                                                                                    |
| aws serv                                                | ices 🗸 Resource Groups 🧹 🛧                           |                    |                                                                                                    | 🗘 Karthik Raja 🔻 Global 👻 Support 👻                                                                                  |
| Search IAM                                              | s3limitedacces has been created.                     |                    |                                                                                                    | ×                                                                                                    |
| Dashboard<br>Groups                                     | Create policy Policy actions                         |                    |                                                                                                    |                                                                                                    |
| Users                                                   | Filter: All V Q Search                               |                    |                                                                                                    | Showing 346 results                                                                                                  |
| Roles                                                   | All                                                  | Туре               | Attachments •                                                                                                    | Description                                                                                                    |
| Identity providers                                      | AWS managed                                          | lob function       | 0                                                                                                    | Provides full accors to AWS convisos and recourses                                                                   |
| Account settings                                        | Job function                                         | AW/S managed       | 0                                                                                                    | Provide davice setun access to Alexa ForBusiness services                                                            |
| Credential report                                       | Customer managed sDeviceSetup                        | AWS managed        | 0                                                                                                    | Grante full access to AlexaForBusiness recourses and access to related AWS Services                                  |
|                                                         |                                                      | AWS managed        | 0                                                                                                    | Provide nateway execution access to AlexaForBusiness services                                                        |
| Encryption keys                                         |                                                      | AWS managed        | 0                                                                                                    | Provide read only access to AlexaForBusiness services                                                                |
|                                                         | AmazonAPIGatewayAdministrator                        | AWS managed        | 0                                                                                                    | Provides full access to create/edit/delete APIs in Amazon API Gateway via the AWS Manao                              |
|                                                         | AmazonAPIGatewayInvokeFullAccess                     | AWS managed        | 0                                                                                                    | Provides full access to invoke APIs in Amazon API Gateway.                                                           |
|                                                         | AmazonAPIGatewayPushToCloudWatch                     | AWS managed        | 0                                                                                                    | Allows API Gateway to push logs to user's account.                                                                   |
|                                                         | AmazonAppStreamFullAccess                            | AWS managed        | 0                                                                                                    | Provides full access to Amazon AppStream via the AWS Management Console.                                             |
|                                                         | AmazonAppStreamReadOnlyAccess                        | AWS managed        | 0                                                                                                    | Provides read only access to Amazon AppStream via the AWS Management Console.                                        |
|                                                         | AmazonAppStreamServiceAccess                         | AWS managed        | 0                                                                                                    | Default policy for Amazon AppStream service role.                                                                    |
|                                                         | AmazonAthenaFullAccess                               | AWS managed        | 0                                                                                                    | Provide full access to Amazon Athena and scoped access to the dependencies needed to e                               |
|                                                         | ○ ◆ → → = = = =                                      |                    | 0                                                                                                    |                                                                                                    |
| Seedback S Eng                                          | lish (US)                                            |                    | © 200                                                                                                    | 38 - 2017, Amazon Internet Services Private Ltd. or its affiliates. All rights reserved. Privacy Policy Terms of Use |
| 🕘 🖸 🌔                                                   | 🚔 👅 💿 💿 👔                                            | L 🛃 🙆              | ) 🔇 🖓 🖉                                                                                                    | ▲ 10:00 PM 12/21/2017                                                                                                |
|                                                         |                                                      |                    |                                                                                                    |                                                                                                    |
| ne Cognizant                                            | × 💡 IAM Management Conso 🗙                           | and the second     | State of the local division of the local division of the local div |                                                                                                    |
| ← → C 🔒 Secure                                          | https://console.aws.amazon.com/iam/home?region=ap-   | -south-1#/policies |                                                                                                    | Q 🕁 🖸 🎬 💬 🗄                                                                                                    |
| aws serv                                                | ices 🗸 Resource Groups 🧹 🛧                           |                    |                                                                                                    | 🗘 Karthik Raja 👻 Global 👻 Support 👻                                                                                  |
| Search IAM                                              | <ul> <li>s3limitedacces has been created.</li> </ul> |                    |                                                                                                    | ×                                                                                                    |
| Dashboard<br>Groups                                     | Create policy Policy actions -                       |                    |                                                                                                    |                                                                                                    |

| Dashboard<br>Groups<br>Users<br>Roles | Create policy Policy actions | Showing 5 results              |  |
|---------------------------------------|------------------------------|--------------------------------|--|
| Policies                              | Policy name 🔻                | Type Attachments - Description |  |
| Identity providers                    | ec2-list-access              | Customer managed 0             |  |
| Account settings                      | s3-list-access               | Customer managed 1             |  |
| Credential report                     | Simitedacces                 | Customer managed 0             |  |
|                                       | support-team                 | Customer managed 0             |  |
| Encryption keys                       | ► techsupport                | Customer managed 0             |  |
|                                       |                              |                                |  |

# Feedback Q English (US) Privacy Policy Privacy Policy Privacy

## Activity 5:

To create the new role by clicking Create Role.

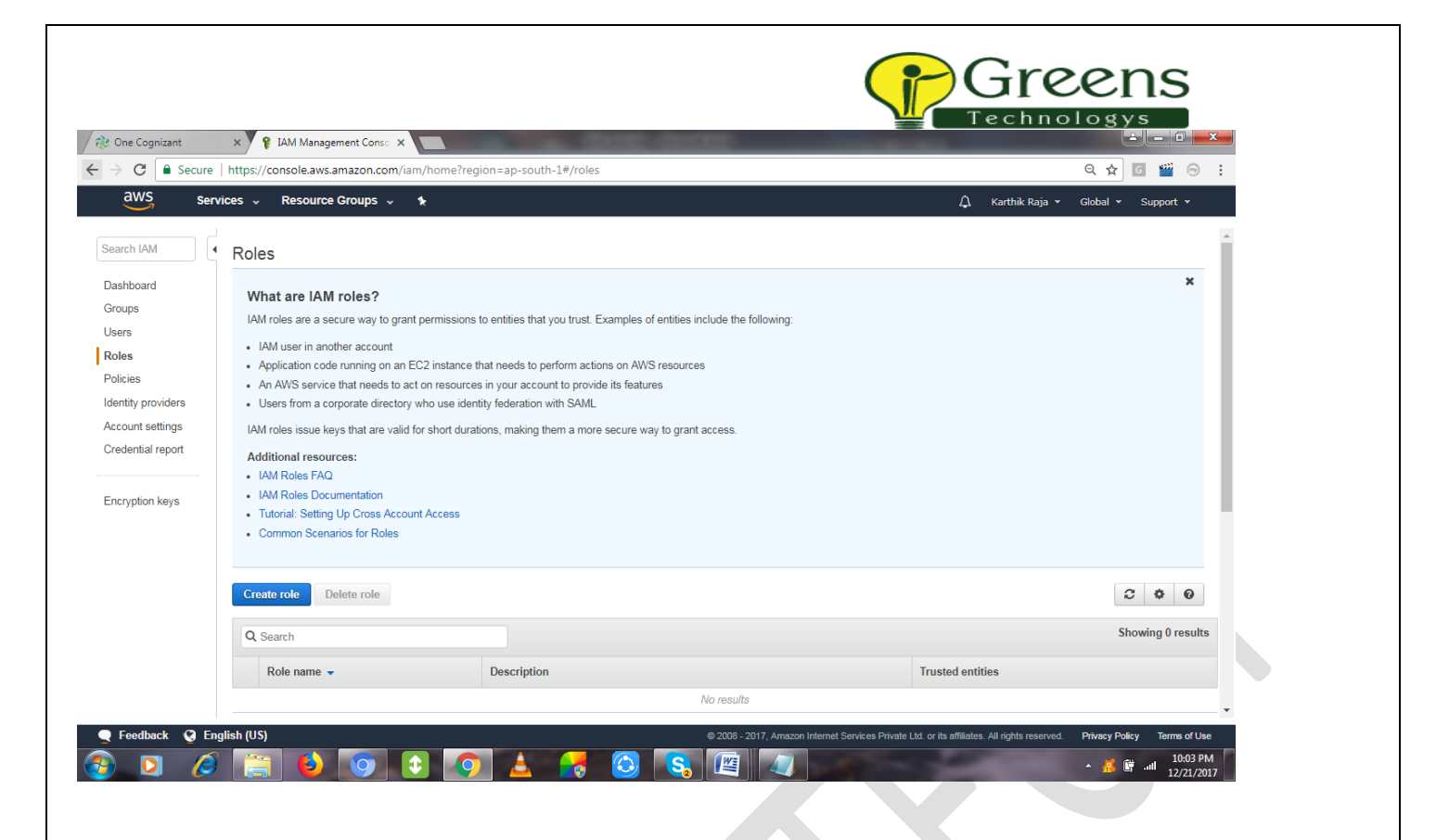

Choose any AWS Resource for allocating Role level mapping for it, Choosing S3.

| Services v | Resource Groups 🗸 🔹                                                                                           |                                                                                                    |                                                                                             |                                                                                       |             | 🗘 Karthik Ra   | aja 🕶 Global 👻 S | Support 👻 |
|------------|----------------------------------------------------------------------------------------------------|----------------------------------------------------------------------------------------------------|---------------------------------------------------------------------------------------------|---------------------------------------------------------------------------------------|-------------|----------------|------------------|-----------|
|            | Create role                                                                                                   |                                                                                                    |                                                                                             | 1                                                                                     | _2          | -3             |                  |           |
|            | Auto Scaling<br>Batch<br>CloudFormation<br>CloudHSM<br>CloudWatch Events<br>CodeBuild<br>CodeDeploy<br>Config | DeepLens<br>Directory Service<br>DynamoDB<br>EC2<br>EMR<br>ElastiCache<br>Elastic Beanstalk<br>Elastic Container Service | Greengrass<br>GuardDuty<br>Inspector<br>IoT<br>Kinesis<br>Lambda<br>Lex<br>Machine Learning | Trust<br>CPUSTIONS<br>Redshift<br>Rekognition<br>S3<br>SMS<br>SNS<br>SWF<br>SageMaker | Permissions | Review y       |                  |           |
|            | DMS<br>Select your use cas<br>EC2<br>Allows EC2 instances to                                                  | Elastic Transcoder<br>e<br>call AWS services on your beha                                                                | MediaConvert                                                                                | Service Catalog                                                                       |             | _              |                  |           |
|            | EC2 - Scheduled Instan<br>Allows EC2 Scheduled I                                                              | nces<br>nstances to manage instances of                                                                                  | on your behalf.                                                                             |                                                                                       |             | _              |                  |           |
|            | EC2 - Spot Fleet<br>Allows EC2 Spot Fleet to                                                                  | o launch and manage spot fleet                                                                                           | instances on your behalf.                                                                   |                                                                                       |             |                |                  |           |
|            | * Required                                                                                                    |                                                                                                    |                                                                                             |                                                                                       | Cancel Nex  | t: Permissions |                  |           |

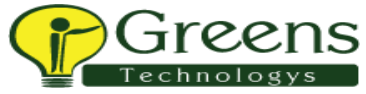

Choosing the customer managed policy, which we created in the earlier activity.

| 💱 One Cognizant 🛛 🗙 💙                    | IAM Management Conso 🗙                                                                                                    | dente-denter-                          | -                                                                      |                                |
|------------------------------------------|----------------------------------------------------------------------------------------------------|----------------------------------------|------------------------------------------------------------------------|--------------------------------|
| ightarrow $ ightarrow$ Secure   https:// | <pre>'console.aws.amazon.com/iam/home?region=ap-south-1#/region=ap-south-1#/regio</pre> | oles\$new?step=permissions&selectedSer | vice=S3&selectedUseCase=S3                                             | ବ 🖈 🖸 🎬 🐵 ᠄                    |
| aws Services -                           | Resource Groups 🗸 🔸                                                                                                    |                                        | 🗘 🛛 Karthik Raja 🥆                                                     | 🕶 Global 👻 Support 👻           |
|                                          | Create role                                                                                                    | 1                                      | 2 3                                                                    |                                |
|                                          |                                                                                                    | Trust                                  | Permissions Review                                                     |                                |
|                                          | Attach permissions policies                                                                                                    |                                        |                                                                        |                                |
|                                          | Choose one or more policies to attach to your ne                                                                                                    | ew role.                               |                                                                        |                                |
|                                          | Create policy 2 Refresh                                                                                                    |                                        |                                                                        |                                |
|                                          | Filter: Customer managed v Q Search                                                                                                    |                                        | Showing 5 results                                                      |                                |
|                                          | Policy name 👻                                                                                                    | Attachments - Description              |                                                                        |                                |
|                                          | ec2-list-access                                                                                                    | 0                                      |                                                                        |                                |
|                                          | s3-list-access                                                                                                    | D                                      |                                                                        |                                |
|                                          | Simitedacces                                                                                                    | 0                                      |                                                                        |                                |
|                                          | support-team                                                                                                    | 0                                      |                                                                        |                                |
|                                          | techsupport                                                                                                    | 0                                      |                                                                        |                                |
|                                          |                                                                                                    |                                        |                                                                        |                                |
|                                          |                                                                                                    |                                        |                                                                        |                                |
|                                          |                                                                                                    |                                        |                                                                        |                                |
|                                          |                                                                                                    |                                        |                                                                        |                                |
|                                          | * Required                                                                                                    |                                        | Cancel Previous Next: Review                                           |                                |
| Foodback O English (US)                  |                                                                                                    | @ 2009 2017 Amar                       | n Internet Services Drivets I to or its efficience. All rights reserve | d Drivesy Dolisy Terms of Lise |
|                                          |                                                                                                    |                                        | on menter contract invarie case of its annuales. An ingrits reserver   | 10:04 PM                       |
|                                          | 1 🧧 🕑 🙂 🗳 📑                                                                                                    | 🤊 🔛 💫 🖳 🖉                              |                                                                        | ▲ 🥵 📴 📶 12/21/2017             |

Review and create it with a name for reference to choose this IAM ROLE.

| → C Secure   http://discurrence.com/discurrence.com/discur | s://console.aws.amazon.com/iam/home?region=ap-so | uth-1#/roles\$new?step=review&selectedService=EC2&selectedUseCase=E | EC2 Q 🕁 🖸 🎬 💬                                                    |
|----------------------------------------------------------------------------------------------------|--------------------------------------------------|---------------------------------------------------------------------|------------------------------------------------------------------|
| aws Services                                                                                                    | 🗸 Resource Groups 🧹 🛠                            |                                                                     | 🗘 Karthik Raja 👻 Global 👻 Support 👻                              |
|                                                                                                    | Create role                                      | 1 2                                                                 | 3                                                                |
|                                                                                                    | Review                                           | Trust Permissions                                                   | Review                                                           |
|                                                                                                    | Dravide the required information below.          | nd review this role before you create it                            |                                                                  |
|                                                                                                    | Provide the required information below a         | nd review this role before you create it.                           |                                                                  |
|                                                                                                    | Role name*                                       | ec2_s3_list_role                                                    |                                                                  |
|                                                                                                    |                                                  | Maximum 64 characters. Use alphanumeric and '+=,.@' characters.     |                                                                  |
|                                                                                                    |                                                  |                                                                     |                                                                  |
|                                                                                                    | Role description                                 | ec2_s3_list_role                                                    | *                                                                |
|                                                                                                    |                                                  |                                                                     | *                                                                |
|                                                                                                    |                                                  | ·                                                                   |                                                                  |
|                                                                                                    | <b>-</b>                                         |                                                                     |                                                                  |
|                                                                                                    | Irusted entities                                 | AWS service: ec2.amazonaws.com                                      |                                                                  |
|                                                                                                    | Policies                                         |                                                                     |                                                                  |
|                                                                                                    |                                                  |                                                                     |                                                                  |
|                                                                                                    |                                                  |                                                                     |                                                                  |
|                                                                                                    |                                                  |                                                                     |                                                                  |
|                                                                                                    |                                                  |                                                                     |                                                                  |
|                                                                                                    | * Required                                       | Cancel Previou                                                      | IS Create role                                                   |
|                                                                                                    |                                                  | 0.0500.00/7                                                         |                                                                  |
| Feedback V English (                                                                                                    |                                                  | © 2008 - 2017, Amazon Internet Services Private Ltd                 | or its annuates. All rights reserved. Privacy Policy Terms of Us |
|                                                                                                    | 🚔 😉 🕑 🕹 🧕 📥                                      |                                                                     | ▲ 🔏 🛱 📲 12/21/20                                                 |

| Real One Cognizant                                          | X Y FIAM Management Consc X | 6 EC2 Management Conso X        |                                                     | Gree                                              |                                              |
|-------------------------------------------------------------|-----------------------------|---------------------------------|-----------------------------------------------------|---------------------------------------------------|----------------------------------------------|
| ← → C Secure<br>aws se                                      | rvices - Resource Groups -  | m/home?region=ap-south-1#/roles |                                                     | ্র ক্ল<br>∧ Karthik Raia ➤ Global ৲               | G 🞬 💬 :                                      |
| Search IAM                                                  | Create role Delete role     |                                 |                                                     |                                                   | 2 0 0                                        |
| Dashboard<br>Groups                                         | Q Search                    |                                 |                                                     | Sł                                                | owing 1 result                               |
| Users                                                       | Role name 👻                 | Description                     | Tru                                                 | sted entities                                     |                                              |
| Roles                                                       | ec2_s3_list_role            | ec2_s3_list_role                | AW                                                  | 'S service: ec2                                   |                                              |
| Identity providers<br>Account settings<br>Credential report |                             |                                 |                                                     |                                                   | Ţ                                            |
| Feedback Q E                                                | inglish (US)                | ¢ 👩 🛓 🛃 🔕                       | © 2008 - 2017, Amazon Internet Services Private Ltd | or its affiliates. All rights reserved. Privacy P | olicy Terms of Use<br>10:15 PM<br>12/21/2017 |

#### IAM Role Test scenario:

Create an EC2 with IAM Role and attached to it, so that after login in into the EC2 server it will not expect.

- "AWS configuration" to list the S3 listing activity [for which the role has been created].
- > Also No access/secret key is required for setting the configuration.

Mapping the created the Role for the Creating EC2:

| ne Cognizant 🛛 🗙 💡 IA                                                  | M Management Conso X 🔋 EC2 Management Conso X                                                                                                    | <b>X</b>         |
|------------------------------------------------------------------------|----------------------------------------------------------------------------------------------------|------------------|
| $\leftrightarrow$ $\rightarrow$ C $\blacksquare$ Secure   https://ap-s | south-1.console.aws.amazon.com/ec2/v2/home?region=ap-south-1#LaunchInstanceWizard: Q 🛧 🖸 🎬                                                                                                    | ៈ :              |
| aws Services - R                                                       | Resource Groups 🗸 🛧 🗘 Karthik Raja * Mumbai * Support                                                                                                    | *                |
| 1. Choose AMI 2. Choose Instance Type                                  | 3. Configure Instance 4. Add Storage 5. Add Tags 6. Configure Security Group 7. Review                                                                                                    |                  |
| Step 3: Configure Instan                                               | nce Details                                                                                                    |                  |
| Configure the instance to suit your require                            | ements. You can launch multiple instances from the same AMI, request Spot instances to take advantage of the lower pricing, assign an access management role to the instance, and more.                                                                                                    | <b>A</b>         |
| Number of instances                                                    | Launch into Auto Scaling Group ()                                                                                                    |                  |
| Purchasing option                                                      | (i) 🛛 Request Spot instances                                                                                                    |                  |
| Network                                                                | (i) vpc-01a3c668 (default) ▼ C Create new VPC                                                                                                    |                  |
| Subnet                                                                 | INo preference (default subnet in any Availability Zon      Create new subnet                                                                                                    |                  |
| Auto-assign Public IP                                                  | () Use subnet setting (Enable)                                                                                                    |                  |
| IAM role                                                               | (i) ec2_s3_list_role ▼ C Create new IAM role       None                                                                                                    |                  |
| Shutdown behavior                                                      | () ec2_s3_list_role                                                                                                    |                  |
| Enable termination protection                                          | 1 Protect against accidental termination                                                                                                    |                  |
| Monitoring                                                             | Decode CloudWatch detailed monitoring     Additional charges apply.                                                                                                    |                  |
| Tenancy                                                                | Shared - Run a shared hardware instance     Additional charges will apply for dedicated tenancy.                                                                                                    |                  |
| T2 Unlimited                                                           | Constant of the second second se | •                |
|                                                                        | Cancel Previous Review and Launch Next: Add St                                                                                                    | orage            |
| 🗨 Feedback 🔇 English (US)                                              | © 2008 - 2017, Amazon Internet Services Private Ltd. or its affiliates. All rights reserved. Privacy Policy Terms                                                                                                    | of Use           |
| 📀 🖸 🖉 🥃                                                                | 🕹 💽 😂 🦰 🙆 🖏 🕮 🖉 🚱 - 🙇 🖝 📲                                                                                                    | 16 PM<br>21/2017 |

|                                                                                                    |                                                                                                    | Gre Gre                                                                                                    | ens              |
|----------------------------------------------------------------------------------------------------|----------------------------------------------------------------------------------------------------|----------------------------------------------------------------------------------------------------|------------------|
| One Cognizant                                                                                                    | × V P IAM Management Conso × V D EC2 Management Conso ×                                                                                                    |                                                                                                    |                  |
| aws servi                                                                                                    |                                                                                                    | A Karthik Baia a Mumbai a                                                                                                    | Support x        |
|                                                                                                    |                                                                                                    | runum rugu - mamour -                                                                                                    | Support          |
| 2 Dashboard                                                                                                    | ▲ Launch Instance ▼ Connect Actions ▼                                                                                                    |                                                                                                    | <del>ତ</del> ବ ଡ |
| 18                                                                                                    | Q Filter by tags and attributes or search by keyword                                                                                                    | Ø K < 1 te                                                                                                    | olof1 > >∣       |
| ports                                                                                                    | Namo v Instance ID v Instance Tuno v Availability Zono v Instance State v                                                                                                    | Status Chocks - Alarm Status - Dublic DNS (IDu4)                                                                                                    | IDv4 Dublic ID   |
| nits                                                                                                    |                                                                                                    |                                                                                                    |                  |
| TANCES                                                                                                    | EC2_withrole I-U9edU49ce/28U4ec9 t2.micro ap-south-1a 🥥 pending                                                                                                    | Initializing None Sector 12-13-126-121-93.ap                                                                                                    | 13.126.121.93    |
| tances                                                                                                    |                                                                                                    |                                                                                                    |                  |
| nch Templates                                                                                                    |                                                                                                    |                                                                                                    |                  |
| t Reguests                                                                                                    |                                                                                                    |                                                                                                    |                  |
| A requests                                                                                                    |                                                                                                    |                                                                                                    |                  |
| served Instances                                                                                                    |                                                                                                    |                                                                                                    |                  |
| served Instances                                                                                                    |                                                                                                    |                                                                                                    | Þ                |
| served Instances<br>dicated Hosts                                                                                                    | Instance: 1.09ed049ce72804ec9 (Fc2_withrole) Public DNS: ec2.13.126.121.93.ap.south.1.compute amazo                                                                                                    | 18495.COD                                                                                                    |                  |
| dicated Hosts                                                                                                    | Instance: 109ed049ce72804ec9 (Ec2_withrole) Public DNS: ec2-13-126-121-93.ap-south-1.compute.amazo                                                                                                    | naws.com                                                                                                    |                  |
| erved Instances<br>licated Hosts<br>GES<br>s<br>dle Tasks                                                                                                    | Instance: i-09ed049ce72804ec9 (Ec2_withrole) Public DNS: ec2-13-126-121-93.ap-south-1.compute.amazo Description Status Checks Monitoring Tags                                                                                                    | naws.com                                                                                                    | •                |
| erved Instances<br>licated Hosts<br>GES<br>s<br>dle Tasks                                                                                                    | Instance: 109ed049ce72804ec9 (Ec2_withrole)     Public DNS: ec2-13-126-121-93.ap-south-1.compute.amaze     Description Status Checks Monitoring Tags     Instance ID +09ed049ce72804ec9 PL                                                                                                    | naws.com<br>bilc DNS (IPv4) ec2-13-126-121-93.ap-south-1.compute.amazonaws.c                                                                                                    | om               |
| verved Instances<br>dicated Hosts<br>GES<br>Is<br>kdle Tasks<br>STIC BLOCK<br>RE                                                                                                    | Instance: i-09ed049ce72804ec9 (Ec2_withrole)     Public DNS: ec2-13-126-121-93.ap-south-1.compute.amazo     Description     Status Checks     Monitoring     Tags     Instance ID     Ho9ed049ce72804ec9     Instance state     pending                                                                                                    | naws.com<br>bitc DNS ((FV4) ec2-13-126-121-93 ap-south-1.compute.amazonaws.c<br>IFV4 Public IP 13.126.121.93                                                                                                    | om               |
| Interpretation of the second second s                                                                                                    | Instance: 109ed049ce72804ec9 (Ec2_withrole)     Public DNS: ec2.13.126-121.93.ap-south-1.compute.amazo     Description Status Checks Monitoring Tags     Instance ID = 0-96e049ce72804ec9 Performance     Instance Istate pendig     Instance type 12.micro                                                                                                    | naws.com<br>bic DNS (IPv4) ec2-13-126-121-93 ap-south-1.compute.amazonaws.c<br>(IPv4 Public IP 13, 126, 121.93<br>IPv6 IPs -                                                                                                    | om ,             |
| A requests<br>served instances<br>dicated Hosts<br>GES<br>Is<br>adle Tasks<br>STIC BLOCK<br>STIC BLOCK<br>STIC BLOCK<br>STIC BLOCK<br>STIC BLOCK<br>STIC BLOCK<br>STIC BLOCK<br>STIC BLOCK<br>STIC BLOCK<br>STIC BLOCK                                                                                                    | Instance: 109ed049ce72804ec9 (Ec2_withrole) Public DNS: ec2-13-126-121-93.ap-south-1.compute.amazo Description Status Checks Monitoring Tags Instance 1D Instance 1D Instance state pending Instance type Elastic IPs Elastic IPs                                                                                                    | naws.com<br>blic DNS (IPv4) ec2-13-126-121-93 ap-south-1.compute amazonaws.c<br>IPv4 Public IP 13.126.121.93<br>IPv6 IPs -<br>Private DNS ip-172-31-31-174 ap-south-1.compute.internal                                                                                                    | ,<br>om          |
| in requests<br>served instances<br>dicated Hosts<br>AGES<br>Ils<br>andle Tasks<br>ASTIC BLOCK<br>ORE<br>ummes<br>apshots<br>TWORK &                                                                                                    | Instance: i i 09ed049ce72804ec9 (Ec2_withrole)     Public DNS: ec2-13-126-121-93.ap-south-1.compute.amaze     Description     Status Checks     Monitoring     Tags     Instance ID     Hoged049ce72804ec9     Pu     Instance state     pending     Instance type     L2.micro     Elastic IPs     Availability zone     ap-south-1a                                                                                                    | naws.com<br>bic DNS (IPv4) ec2-13-126-121-93.ap-south-1.compute amazonaws.c<br>IPv4 Public IP 13.126.121.93<br>IPv6 IPs -<br>Private DNS (p-172-31-31-174 ap-south-1.compute internal<br>Private IPs<br>172.31.31.174                                                                                                    | om               |
| Arecourse and an analysis of the served in stances dicated Hosts dicated Hosts dicated Hosts distribution of the served in stances distribution of the served in stances distribution of the served distribution of the served distribution o                                                                                                    | Instance: i 109ed049ce72804ec9 (Ec2_withrole)     Public DNS: ec2-13.126-121-93.ap-south-1.compute.amazo     Description     Status Checks     Monitoring     Tags     Instance ID     Ho9ed049ce72804ec9     Pu     Instance state     pening     Instance type     Lamico     Elastic IPs     Availability zone     ap-south-1a     Security groups     Isanch-wtzard-81. view inbound rules     Second                                                                                                    | naws.com<br>bic DNS (Pv4) ec2-13-126-121-93 ap-south-1.compute amazonaws.c<br>IPv4 Public IP 13.126.121.93<br>IPv6 IPs -<br>Private IPs [p-172-31-31-174 ap-south-1.compute internal<br>Private IPs -<br>IPv122 IP3 -<br>IPv2 IP3 -<br>IP 22.13.1.174                                                                                                    | om               |
| Arequests<br>dicated Hosts<br>dicated Hosts<br>dicated Hosts<br>disated Hosts<br>lls<br>AGES<br>lls<br>AGES<br>AGES<br>AGES<br>AGES<br>AGES<br>AGES<br>AGES<br>AGES                                                                                                    | Instance: I i 09ed049ce72804ec9 (Ec2_withrole)     Public DNS: ec2.13.126-121.93.ap-south-1.compute.amazo     Description     Status Checks     Monitoring     Tags     Instance ID     Io9ed049ce72804ec9     Pi     Instance state     Pending     Instance type     Instance type      | naws.com         ec2-13-126-121-03.ap-south-1.compute.amazonaws.c           IPv4 Public IP         13.126.121.93           IPv6 IPs         -           Private DNS         ip-172-31-31-174.ap-south-1.compute.internal           Private IPs         172.31.31.174           apr private IPs         172.31.31.74           VPCID         vpc-01a3c668           VPCID         vpc-01a3c668                                                                                                    | om               |
| erved instances<br>served instances<br>dicated Hosts<br>tils<br>andle Tasks<br>saftic Bucck<br>original<br>saftic Bucck<br>original<br>saftic<br>saftic<br>saftic Buccko<br>saftic<br>saftic<br>saftic<br>saftic<br>saftic<br>safti | Instance: I i 09ed049ce72804ec9 (Ec2_withrole) Public DNS: ec2.13.126.121.93.ap-south-1.compute.amazo Description Status Checks Monitoring Tags Instance ID I - 09ed049ce72804ec9 Pedia Instance ID I - 09ed049ce72804ec9 Pedia Instance type I - 09ed049ce72804ec9 Pedia Instance type I - 09ed049ce72804ec9 Pedia Instance type I - 09ed049ce72804ec9 Pedia Instance type I - 09ed049ce72804ec9 Pedia Instance type I - 09ed049ce72804ec9 Pedia Instance ID I - 09ed049ce72804ec9 Pedia Instance ID I - 09ed049ce72804ec9 Pedia I - 09ed049ce73 Pedia I - 09ed049ce73 Ped | naws.com         ec2-13-126-121-93 ap-south-1.compute amazonaws.cl           IPV4 Public IP         13.126.121.93           IPv6 IPIs         -           Private DNS         ip-172-31-31-174 ap-south-1.compute.internal           Private IPIs         172-31-31-174 ap-south-1.compute.internal           Private IPIs         172-31-31-174 ap-south-1.compute.internal           VPC ID         vpC-01a3c668           Submet ID         submet-eb690e82                                         | om               |
| Arequests<br>dicated Hosts<br>dicated Hosts<br>AGES<br>IIs<br>note Tasks<br>STIC BLOCK<br>SRE<br>Umes<br>apshots<br>TUYORK &<br>CURITY<br>YUYORK &<br>CURITY<br>Stury Groups<br>stic IPs<br>cement Groups                                                                                                    | Instance: i i-09ed049ce72804ec9 (Ec2_withrole) Public DNS: ec2-13-126-121-93.ap-south-1.compute.amazo Description Status Checks Monitoring Tags Instance ID I-09ed049ce72804ec9 Public DNS: ec2-13-126-121-93.ap-south-1.compute.amazo Instance state pending Instance type Low to the state type Availability zone ap-south-1a Security groups Iaunch-witzard-81. Vew inbound rules Second Scheduled events AMI ID amzn-ami-hvm-2017.09.1.20171120-x86_64-gp2 (ami- d5c19eba) Piatom Net                                                                                                    | naws.com           bilc DNS (IPv4)         ec2-13-126-121-93 ap-south-1.compute amazonaws.cl           IFV4 Public IP         13.126.121.93           IPv6 IPs         -           Private IPs         -           Private IPs         -           172-231-31-174 ap-south-1.compute internal           Private IPs         172.31.31.174           dary private IPs         -           VPCID         vpc-o1132668           Subnet ID         subnet-eb690e82           work interfaces         eth0 | om               |
| Reveal Instances<br>licated Hosts<br>GES<br>Is<br>dle Tasks<br>STIC BLOCK<br>RE<br>STIC BLOCK<br>RE<br>STIC BLOCK<br>RE<br>UNITY<br>UNITY Groups<br>stic IPS<br>sement Groups                                                                                                    | Instance: i 109ed049ce72804ec9 (Ec2_withrole)     Public DNS: ec2-13.126-121-93.ap-south-1.compute.amazo     Description     Status Checks     Monitoring     Tags     Instance ID     Ho9ed045ce72804ec9     Pu     Instance state     pening     Instance type     Lzmicro     Elastic IPs     Availability zone     ap-south-1a     Security groups     Lauch-wtzard-81. view inbound rules     Scheduled events     -                                                                                                    | naws.com<br>bic DNS (IPv4) ec2-13-126-121-93 ap-south-1.compute amazonaws.c<br>IPv4 Public IP 13.126.121.93<br>IPv6 IPs -<br>Private IPs -<br>VPC ID vpc-01a3c668<br>Subnet ID subnet-eb690e82<br>twork Interfaces eth0                                                                                                    | om               |
| eedback @ Page                                                                                                    | Instance: 1:09ed049ce72804ec9 (Ec2_withrole) Public DNS: ec2.13.126-121.93.ap-south-1.compute.amazor     Description Status Checks Monitoring Tags     Instance ID = 0.99ed049ce72804ec9 Pi     Instance state pendig     Instance type 12 micro     Elastic IPs     Availability zone ap-south-1a     Security groups launch-witzard-81. view inbound rules Security groups     Scheduled events -     AMI D     Platform - Ne                                                                                                    | naws.com<br>bic DNS (IPv4) ec2-13-126-121-93 ap-south-1.compute amazonaws.c<br>IPv4 Public IP 13,126,121.93<br>IPv6 IPs -<br>Private IDS ip-172-31-31-174 ap-south-1.compute internal<br>Private IPs<br>VPC ID vpc-01a5c688<br>Submet: D submet-eb690e82<br>Work Interfaces eth0<br>termet Services Private LLI or its atfliates. All rights reserved Privacy Pode                                                                                                    | y Terms of Use   |

Once login into the EC2 and check with the S3 Bucket Listing command – AWS S3 Is

| 子 root@ip-172-31-31-174:~                                      |
|----------------------------------------------------------------|
| login as: ec2-user                                             |
| Authenticating with public key "imported-openssh-key"          |
| Last login: Thu Dec 21 16:51:25 2017 from 49.207.190.68        |
|                                                                |
|                                                                |
| _ / Amazon Linux AMI                                           |
|                                                                |
|                                                                |
| https://aws.amazon.com/amazon-linux-ami/2017.09-release-notes/ |
| No packages needed for security; 1 packages available          |
| Run "sudo yum update" to apply all updates.                    |
| [ec2-user@ip-172-31-31-174 ~]\$ sudo su - root                 |
| Last login: Thu Dec 21 16:52:00 UTC 2017 on pts/0              |
| [root@ip-172-31-31-174 ~]# aws s3 ls                           |
| 2017-10-29 08:10:04 aws20171029                                |
| 2017-11-20 06:05:25 aws20171120                                |
| 2017-11-22 03:03:10 aws20171122                                |
| 2017-11-27 10:46:16 aws20171127                                |
| 2017-11-29 01:27:17 aws20171129                                |
| 2017-12-01 14:52:00 aws20171201                                |
| 2017-12-02 12:02:29 aws20171202                                |
| [root@ip-172-31-31-174 ~]#                                     |
|                                                                |
|                                                                |
|                                                                |
|                                                                |

Compare the same by creating an EC2 without attaching the role, you can see the difference.

It will ask Access/Secret Key, etc.

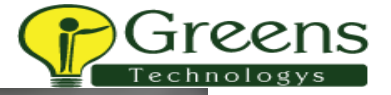

#### 🗗 root@ip-172-31-20-197:~

login as: ec2-user Authenticating with public key "imported-openssh-key"

Amazon Linux AMI

https://aws.amazon.com/amazon-linux-ami/2017.09-release-notes/ No packages needed for security; 1 packages available Run "sudo yum update" to apply all updates. [ec2-user@ip-172-31-20-197 ~]\$ sudo su - root [root@ip-172-31-20-197 ~]\$ aws s3 ls Unable to locate credentials. You can configure credentials by running "aws configure". [root@ip-172-31-20-197 ~]\$ aws configure AWS Access Key ID [None]: AKIAIPEU4Y74WPXV25QQ AWS Secret Access Key [None]: